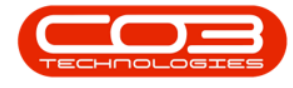

We are currently updating our site; thank you for your patience.

# SERVICE

# **CALLS - TIME REVIEW**

**Note** that there are changes to the Call Centre screens due to the Call Centre Performance Enhancements rolled out in part of the Extended Call Centre - Version Compatibility<sup>1</sup>. The functionality that is available to you may differ depending on the Call Centre mode configured and your user rights. For more information related to this, refer to the Call Centre Mode notes.

Time review enables managers to allocate **regular** time logged by employees as **SLA** or **non billable** time. For example, if an employee books **4** hours against a work order, and the manager knows that the task should only require **2** hours to complete, then the manager can allocate **2** hours as Billable or **SLA** hours and the remaining **2** hours as **Non Billable** hours in the Time Review screen.

The <u>Time Review flag</u> must be set to **Yes** in **Configurator**.

Ribbon Select Service > Calls

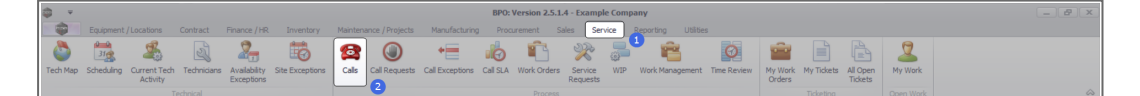

• The **Call Listing** screen will be displayed.

#### <sup>1</sup>BPO2 v2.5.1.3 or higher

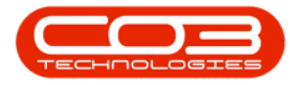

| - Hone Eximat //   | cation Contract | Ensore / HP Invent    | tory Maintenance      | Designete Manufac   | turino Drocumente | e Caler  | Service Reporting Utilities                                 |          |                          |          |               |             |                            |      |
|--------------------|-----------------|-----------------------|-----------------------|---------------------|-------------------|----------|-------------------------------------------------------------|----------|--------------------------|----------|---------------|-------------|----------------------------|------|
| Tone Equipment for |                 |                       | iony Phan too har too | integeral Paratas   |                   |          | Service Reporting Cancer                                    |          |                          |          |               |             |                            |      |
| 1/ 🕄               | Igg Save Layo   | ut 🚜 My Call 👔        | 3 💽 🔤                 | 4 🐻 🚩               | - 🚔 📭             |          |                                                             |          |                          |          |               |             |                            |      |
| Edit Refresh       | s 🛄 🔜 Workspace | s • 🍕 Assign Ck       | ose Complete Hol      | d Pending Release   | Print Report      |          |                                                             |          |                          |          |               |             |                            |      |
|                    | Save Piter      | Start                 |                       |                     |                   |          |                                                             |          |                          |          |               |             |                            |      |
| itain a State      | a Format        |                       |                       |                     |                   |          |                                                             |          |                          |          |               |             |                            |      |
| on Online          |                 |                       |                       |                     |                   |          |                                                             |          |                          |          |               |             |                            |      |
| in Oring           | Callbafarance   | Customethere          | Callbala              | California          | Technician        | Colline  | Description                                                 | Callings | CallingeDeer             | EnorCada | ExcerCodeDeer | Cariable    | Chill excitence being      | Dire |
|                    | a diffe         | -D-                   | Cancera               | -B-                 | -B.               | -B.      | -B-                                                         | -m.      | - B.                     |          | -B-           |             | -B-                        |      |
| mation             | T 10-           | 10                    |                       | 1 <b>0</b> -        | - <b>U</b> -      | -        |                                                             | -0-      |                          | - W-     |               | -           | 10-                        |      |
| Durban             | E CN0001003     | Toung Electric        | 13/12/2022            | Awaiting Acceptance | Ann Milton        | 10:09:10 | Test account balances                                       | CR.      | Change Request           | _        |               | 107         |                            | _    |
| (A) New            | ➡ CN0001002     | Samanthas Diner       | 12/12/2022            | Awaiting Acceptance | Mary Thompson     | 16:18:30 | Test call for account balances manual.                      | DR       | Select Call Type         |          |               | 19-12/1202  |                            |      |
| In Progress        | E CN0001001     | Young Bectric         | 29/11/2022            | UnAssigned          |                   | 11:29:19 | Order the same part twice receive with different batch num  | CR       | Change Request           |          |               | sin123      |                            |      |
| Hold               | E CN0000996     | Hope Works (Pty) Ltd  | 31/10/2022            | UnAssigned          |                   | 11:01:11 | ForRentalContract                                           | NDR      | New Deal Rental          |          |               |             | BPO2 TEST 1                |      |
| Pending            | E CN0000992     | Top Vehicle Hire      | 25/10/2022            | Awaiting Acceptance | Daniel Balgowen   | 14:09:17 | Loan machine for temporary high volume printing requirement | SERV     | Service                  |          |               | TOP 12340LD |                            | _    |
| Complete           | E CN0000991     | Apple Juice Inc       | 24/10/2022            | UnAssigned          |                   | 16:38:15 | Contract Closure - CO0000054                                | DR       | Select Call Type         |          |               |             |                            |      |
| O AI               | E CN0000989     | Derton / Technologies | 13/06/2022            | UnAssigned          |                   | 09:00:00 | Call for Monday elapse hours check                          | TEST     | Testing                  |          |               | 2020-2222   |                            |      |
| Pretoria           | E CN0000988     | Young Bectric         | 03/06/2022            | UnAssigned          |                   | 05:00:00 | Call logged 5 days ago for time elapsed checks              | CR       | Change Request           | CONF     | Configuration | sin123      |                            |      |
| O New              | E CN0000987     | Young Electric        | 06/06/2022            | UnAssigned          |                   | 05:00:00 | Call logged 4 days ago for elapse time checks               | UPG      | Upgrade                  |          |               | sin123      |                            |      |
| In Progress        | CN0000986       | Young Electric        | 07/06/2022            | UnAssigned          |                   | 05:00:00 | Call logged 3 days ago for elapse time checks               | DR       | Select Call Type         |          |               | sin123      |                            |      |
| O Develope         | EE CN0000985    | Hope Works (Pty) Ltd  | 10/06/2022            | UnAssigned          |                   | 16:09:13 | Test future call - for elapsed time                         | UPG      | Upgrade                  |          |               | 20-98765    |                            |      |
| Complete           | E CN0000984     | Hope Works (Pty) Ltd  | 08/06/2022            | UnAssigned          |                   | 05:10:00 | Test elapsed hours - 2 days prior                           | TEST     | Testing                  |          |               | AT5000000   |                            |      |
| O al               | E CN0000983     | Hope Works (Pty) Ltd  | 09/06/2022            | UnAssigned          |                   | 05:08:31 | Test elapsed time 2 - day prior                             | TEST     | Testing                  |          |               | SIN32413546 |                            |      |
| Cape Town          | E CN0000982     | Young Electric        | 10/06/2022            | UnAssigned          |                   | 05:00:35 | Test elapsed hours 1                                        | TEST     | Testing                  |          |               | sin123      |                            |      |
| New                | CN0000976       | Young Electric        | 19/11/2019            | Awaiting Acceptance | Bianca Du Tolt    | 11:24:39 | Test with site manager email entered                        | ADM      | Administration           |          |               | 107         |                            |      |
| In Progress        | E CN0000974     | Hope Works (Pty) Ltd  | 18/11/2019            | Awaiting Acceptance | Bianca Du Toit    | 16:30:20 | test another call email                                     | ADM      | Administration           |          |               | 095011015   |                            |      |
| 🕑 Hold             | E CN0000972     | Hope Works (Pty) Ltd  | 18/11/2019            | Awaiting Acceptance | Bianca Du Toit    | 15:57:00 | Test new call for email description in body                 | CR       | Change Request           |          |               | 095011015   |                            |      |
| Pending            | E CN0000971     | Westwood Dynamic      | 29/11/2019            | UnAssigned          |                   | 03:00:00 | BathBinMaint - Bathroom Bin Maintenance                     | 94       | Scheduled Maintenance    |          |               |             | Checkers Centre - Hilcrest |      |
| Complete           | EE CN0000970    | Westwood Dynamic      | 22/11/2019            | UnAssigned          |                   | 08:00:00 | BathBinMaint - Bathroom Bin Maintenance                     | SM       | Scheduled Maintenance    |          |               |             | Checkers Centre - Hildrest |      |
| O AI               | E CN0000969     | Hope Works (Pty) Ltd  | 16/11/2019            | UnAssigned          |                   | 03:00:00 | Tier - Commercial Tier Test                                 | INST     | Installation             |          |               |             | Forest Hills Centre        |      |
| tioemfontein       | E CN0000968     | Green Tea Supplies    | 16/11/2019            | UnAssigned          |                   | 03:00:00 | 2MS - 2 month service                                       | 54       | Scheduled Maintenance    |          |               | NEW 1234    |                            |      |
| O New              | E CN0000967     | Westwood Dynamic      | 15/11/2019            | UnAssigned          |                   | 08:00:00 | BathBinMaint - Bathroom Bin Maintenance                     | SM       | Scheduled Maintenance    |          |               |             | Checkers Centre - Hildrest |      |
| In Progress        | E CN0000966     | Westwood Dynamic      | 08/11/2019            | UnAssigned          |                   | 03:00:00 | BathBinMaint - Bathroom Bin Maintenance                     | 94       | Scheduled Maintenance    |          |               |             | Checkers Centre - Hilcrest |      |
| Hold               | E CN0000965     | Westwood Dynamic      | 01/11/2019            | UnAssigned          |                   | 08:00:00 | SathBinMaint - Bathroom Bin Maintenance                     | SM       | Scheduled Maintenance    |          |               |             | Checkers Centre - Hildrest |      |
| Concepteda         | E CN0000964     | Hack PC - IT Shop     | 26/10/2019            | UnAssigned          |                   | 03:00:00 | 2M5 - 2 month service                                       | 54       | Scheduled Maintenance    |          |               | 147807      |                            |      |
| O AL               | E CN0000963     | Westwood Dynamic      | 25/10/2019            | UnAssigned          |                   | 08:00:00 | SathSinMaint - Bathroom Bin Maintenance                     | 54       | Scheduled Maintenance    |          |               |             | Checkers Centre - Hilcrest |      |
| •                  | E CN0000962     | Hope Works (Pty) Ltd  | 19/10/2019            | UnAssigned          |                   | 08:00:00 | 2MS - 2 month service                                       | 5M       | Scheduled Maintenance    |          |               | 18-30200    |                            |      |
|                    | E CN0000961     | Hope Works (Pty) Ltd  | 18/10/2019            | UnAssigned          |                   | 03:00:00 | Tier - Commercial Tier Test                                 | INST     | Installation             |          |               |             | Forest Hills Centre        |      |
|                    | EE CN0000960    | Westwood Dynamic      |                       | UnAssigned          |                   | 08:00:00 | BathBinMaint - Bathroom Bin Maintenance                     | 514      | Scheduled Maintenance    |          |               |             | Checkers Centre - Hilcrest |      |
|                    | E CN0000959     | Westwood Dynamic      | 11/10/2019            | Unissimed           |                   | 08:00:00 | BathBioMaint - Bathroom Bio Maintenance                     | 9M       | Scheduled Maintenance    |          |               |             | Checkers Centre - Hilmest  |      |
|                    | E CN0000958     | Westwood Dynamic      | 04/10/2019            | Universid           |                   | 08-00-00 | RathSinNaint - Bathroom Bin Maintenance                     | 94       | Schark lad Maintenance   |          |               |             | Checkers Centre - Hilmest  |      |
|                    | FE CN0000957    | Westwood Dynamic      | 27/09/2019            | Untesimed           |                   | 08-00-00 | BathBioMaint - Bathroom Bio Maintenance                     | 9M       | Scheduled Maintenance    |          |               |             | Checkers Centre - Hildrest |      |
|                    | E CN0000955     | Wastwood Dynamic      | 20/00/2019            | Unterimed           |                   | 08-00-00 | BathBrMaint - Bathroom Bn Maintenance                       | 94       | Schark ded Maintenance   |          |               |             | Charlens Centre - Hillmert |      |
|                    | E CN0000955     | Hope Works (Ptv) ( M  | 18/09/2019            | Unterimed           |                   | 08-00-00 | Tier - Conversial Tier Test                                 | INST     | Installation             |          |               |             | Forest Hils Centre         |      |
|                    | E CN0000955     | Green Tex Suppler     | 17/09/2019            | Unterioped          |                   | 02:00:00 | 246 - 2 month require                                       | CM.      | Crited and Maintenance   |          |               | NEW 1224    | Consistence Centre         |      |
|                    |                 | Westward Dispersion   | 12/00/2019            | United and and      |                   | 00.00100 | Path Patholatic Reference Re Malabasana                     | -        | Coloradore manifeliarios |          |               | 14211 2231  | Charless Carbon Million    |      |
|                    | Count: 386      |                       |                       |                     |                   |          |                                                             |          |                          |          |               |             |                            |      |
|                    |                 |                       |                       |                     |                   |          |                                                             |          |                          |          |               |             |                            |      |

- The Calls are listed by **Site** and will display calls for the first Site listed.
- Click on the relevant **Site** for the calls you wish to view.

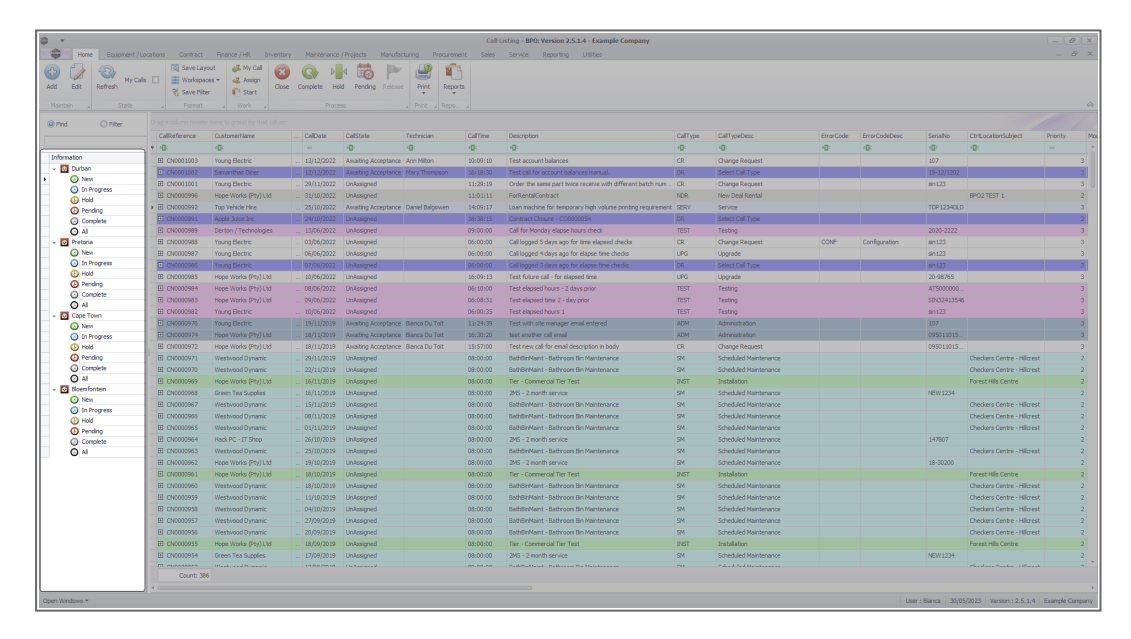

• Select the **Call** you wish to work with.

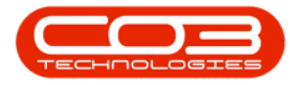

|                              |                 |                                                                                                    |                 |                     |                  | Call     | Listing - BPO: Version 2.5.1.4 - Example Company                 |         |                       |           |                                                   |            |                             |   |
|------------------------------|-----------------|----------------------------------------------------------------------------------------------------|-----------------|---------------------|------------------|----------|------------------------------------------------------------------|---------|-----------------------|-----------|---------------------------------------------------|------------|-----------------------------|---|
| Home Equipment / Loc         | ations Contract | Finance / HR Envents                                                                                                    | ory Maintenance | / Projects Manufac  | turing Procureme | nt Sales | Service Reporting Utilities                                      |         |                       |           |                                                   |            |                             |   |
|                              | Save Layou      | t 🚜 My Call 💽                                                                                                    | 3 Q 🕨           | 4 🐻 🕨               | 🖆 👕              |          |                                                                  |         |                       |           |                                                   |            |                             |   |
| Edit Refresh My Calls        | Workspaces      | - 🗸 Assign Clos                                                                                                    | se Complete Ho  | d Pending Release   | Print Report     | s        |                                                                  |         |                       |           |                                                   |            |                             |   |
|                              | 🔏 Save Pilter   | 1 Start                                                                                                    |                 |                     | * *              |          |                                                                  |         |                       |           |                                                   |            |                             |   |
|                              |                 |                                                                                                    |                 |                     |                  |          |                                                                  |         |                       |           |                                                   |            |                             |   |
| nd O Filter                  |                 |                                                                                                    |                 |                     |                  |          |                                                                  |         |                       |           |                                                   |            |                             |   |
|                              | CalReference    | CustomerName                                                                                                    | CalDate         | CalState            | Technician       | CalTime  | Description                                                      | CalType | CallTypeDesc          | ErrorCode | ErrorCodeDesc                                     | SeriaNo    | CtriLocationSubject         |   |
|                              | Y :D:           | <d:< td=""><td></td><td>×D:</td><td>-0:</td><td>·D:</td><td>0</td><td>-D:</td><td>0:</td><td>-0:</td><td><d:< td=""><td>0:</td><td>(D)</td><td></td></d:<></td></d:<> |                 | ×D:                 | -0:              | ·D:      | 0                                                                | -D:     | 0:                    | -0:       | <d:< td=""><td>0:</td><td>(D)</td><td></td></d:<> | 0:         | (D)                         |   |
| rmation                      | FE (N0001003    | Young Bectric                                                                                                    |                 | Awaiting Acceptance | Arin Milton      | 10:09:10 | Test account halances                                            | CR      | Channe Request        |           |                                                   | 107        |                             |   |
| Durban                       | E CN0001002     | Samanthas Diner                                                                                                    | 12/12/2022      | Awaiting Acceptance | Mary Thompson    | 16:18:30 | Test call for account balances manual.                           | DR      | Select Cal Type       |           |                                                   | 19-12/1202 |                             |   |
| New                          | E CN0001001     | Young Flactric                                                                                                    | 29/11/2022      | Unterimed           |                  | 11-20-10 | Order the same part twice receive with different batch run       | CR      | Channe Rement         |           |                                                   | sin123     |                             |   |
| In Progress                  | ER CN0000000    | Hope Works (Phy) I M                                                                                                    |                 | Unterimed           |                  |          | Ex@extalContract                                                 | NDD     | New Deal Reatal       |           |                                                   |            | EDOOD TEET 1                |   |
| O Hold                       | E (100000997    | Top Vehicle Hire                                                                                                    | 25/10/2022      | Awating Accentance  | Daniel Balcowan  | 14:09:17 | I can marking for temperary birth with me printing pay transmost | orev.   | Service               |           |                                                   | 1001214010 | M NOA THEORY A              | _ |
| O Pending                    | A CHICATAN      | Apple Vice Inc                                                                                                    | Coy toy Color   | The basis and       | ound bayonen     | 100000   | Contrast Contrast (Contrast Contrast Contrast                    | 0011    | Celert Cal Ture       | _         |                                                   | 10 12 102  |                             | - |
| O ut                         | (F) (1000000000 | Derton / Technologies                                                                                                    | 13/06/2022      | Unterimed           |                  | 09-00-00 | Call for Monday alarga by re chark                               | TEST    | Tartico               |           |                                                   |            |                             |   |
| Desteria                     | E (100000088    | Verse Baskis                                                                                                    | 03/06/2022      |                     |                  | 06-00-00 | Call langed & days and for time alanged deaths                   | CD.     | Channes Descent       | 00045     | Conferentian                                      |            |                             |   |
| O New                        | 10 CH0000000    | Young Dectric                                                                                                    |                 | University red      |                  | 00.00.00 | Call lange of days and for shore the shore                       | UDD .   | Change Request        | CORE      | comparation                                       | 541223     |                             |   |
| In Program                   | E 04000387      | Tourig Becolc                                                                                                    | 06/06/2022      | Universigned        |                  | 05:00:00 | Call ogged 4 cays ago for eapse drie credus                      | UPG .   | opgrade               | _         |                                                   | 981123     |                             |   |
| (A) Hold                     | 0 01000905      | Toung Dectric                                                                                                    | 07/06/2022      | Universigned        |                  | 05:00:00 | Call logged 3 days ago for elapse time cheols                    | UK      | Select Call Type      |           |                                                   | sn123      |                             |   |
| Pending                      | B CHOODINGS     | Hope works (Pty) Ltd                                                                                                    |                 | Univasigned         |                  | 10:09:13 | rest ruture cas - for enapsed one                                | DPG     | opgrade               |           |                                                   | 20/96/65   |                             |   |
| <ul> <li>Complete</li> </ul> | E CN0000984     | Hope Works (Pty) Ltd                                                                                                    | 08/06/2022      | UnAssigned          |                  | 05110100 | rest elapsed hours - 2 days prior                                |         | resong                |           |                                                   | A15000000. |                             |   |
| O Al                         | E CN0000983     | Hope Works (Pty) Ltd                                                                                                    | 09/06/2022      | UnAssigned          |                  | 05:03:31 | Test elapsed time 2 - day prior                                  | TEST    | Testing               |           |                                                   |            |                             |   |
| Cape Town                    | E CN0000982     |                                                                                                    |                 |                     |                  | 06:00:35 |                                                                  |         |                       |           |                                                   | sin123     |                             |   |
| New                          | E CN0000976     |                                                                                                    |                 | Awaiting Acceptance | Blanca Du Tolt   | 11:24:39 | Test with site manager email entered                             | ADM     |                       |           |                                                   |            |                             |   |
| In Progress                  | E CN0000974     | Hope Works (Pty) Ltd                                                                                                    | 18/11/2019      | Awaiting Acceptance | Bianca Du Toit   | 16:30:20 | test another call email                                          | ADM     | Administration        |           |                                                   | 095011015  |                             |   |
| () Hold                      | E CN0000972     | Hope Works (Pty) Ltd                                                                                                    | 18/11/2019      | Awaiting Acceptance | Bianca Du Toit   | 15:57:00 | Test new call for email description in body                      | CR      | Change Request        |           |                                                   | 095011015  |                             |   |
| Pending                      | E CN0000971     | Westwood Dynamic                                                                                                    | 29/11/2019      | UnAssigned          |                  | 03:00:00 | BathBinMaint - Bathroom Bin Maintenance                          | 54      | Scheduled Maintenance |           |                                                   |            | Checkers Centre - Hilcrest  |   |
| Complete                     | EE CN0000970    | Westwood Dynamic                                                                                                    | 22/11/2019      | UnAssigned          |                  | 03:00:00 | BathBinMaint - Bathroom Bin Maintenance                          | SM      | Scheduled Maintenance |           |                                                   |            | Checkers Centre - Hilcrest  |   |
| O Al                         | E CN0000969     | Hope Works (Pty) Ltd                                                                                                    | 16/11/2019      | UnAssigned          |                  | 03:00:00 | Tier - Commercial Tier Test                                      | INST    | Installation          |           |                                                   |            | Forest Hills Centre         |   |
| o have                       | E CN0000968     | Green Tea Supplies                                                                                                    | 16/11/2019      | UnAssigned          |                  | 03:00:00 | 2MS - 2 month service                                            | 524     | Scheduled Maintenance |           |                                                   | NEW 1234   |                             |   |
| O In Dramon                  | E CN0000967     | Westwood Dynamic                                                                                                    | 15/11/2019      | UnAssigned          |                  | 03:00:00 | BathBinMaint - Bathroom Bin Maintenance                          | SM      | Scheduled Maintenance |           |                                                   |            | Checkers Centre - Hildrest  |   |
| () Hold                      | E CN0000966     | Westwood Dynamic                                                                                                    | 08/11/2019      | UnAssigned          |                  | 03:00:00 | BathBinMaint - Bathroom Bin Maintenance                          | 514     | Scheduled Maintenance |           |                                                   |            | Checkers Centre - Hilcrest  |   |
| (A) Pendina                  | E CN0000965     | Westwood Dynamic                                                                                                    | 01/11/2019      | UnAssigned          |                  | 03:00:00 | BathSinMaint - Bathroom Bin Maintenance                          | SM      | Scheduled Maintenance |           |                                                   |            | Checkers Centre - Hilcrest  |   |
| O Complete                   | ⊞ CN0000964     | Hack PC - IT Shop                                                                                                    | 26/10/2019      | UnAssigned          |                  | 03:00:00 | 2MS - 2 month service                                            | SM      | Scheduled Maintenance |           |                                                   | 147807     |                             |   |
| O Al                         | E CN0000963     | Westwood Dynamic                                                                                                    | 25/10/2019      | UnAssigned          |                  | 03:00:00 | SathBinMaint - Bathroom Bin Maintenance                          | \$24    | Scheduled Maintenance |           |                                                   |            | Checkers Centre - Hilcrest  |   |
|                              | E CN0000962     | Hope Works (Pty) Ltd                                                                                                    | 19/10/2019      | UnAssigned          |                  | 03:00:00 | 2MS - 2 month service                                            | SM      | Scheduled Maintenance |           |                                                   | 18-30200   |                             |   |
|                              | E CN0000961     | Hope Works (Pty) Ltd                                                                                                    | 18/10/2019      | UnAssigned          |                  | 03:00:00 | Tier - Commercial Tier Test                                      | INST    | Installation          |           |                                                   |            | Forest Hills Centre         |   |
|                              | EE CN0000960    | Westwood Dynamic                                                                                                    | 18/10/2019      | UnAssigned          |                  | 03:00:00 | BathBinMaint - Bathroom Bin Maintenance                          | 524     | Scheduled Maintenance |           |                                                   |            | Checkers Centre - Hilcrest  |   |
|                              | E CN0000959     | Westwood Dynamic                                                                                                    | 11/10/2019      | UnAssigned          |                  | 03:00:00 | BathBinMaint - Bathroom Bin Maintenance                          | SM      | Scheduled Maintenance |           |                                                   |            | Checkers Centre - Hildrest  |   |
|                              | E CN0000958     | Westwood Dynamic                                                                                                    | 04/10/2019      | UnAssigned          |                  | 03:00:00 | SathSinNaint - Bathroom Bin Maintenance                          | \$24    | Scheduled Maintenance |           |                                                   |            | Checkers Centre - Hilcrest  |   |
|                              | E CN0000957     | Westwood Dynamic                                                                                                    | 27/09/2019      | UnAssigned          |                  | 03:00:00 | BathBinMaint - Bathroom Bin Maintenance                          | SM      | Scheduled Maintenance |           |                                                   |            | Checkers Centre - Hillcrest |   |
|                              | E CN0000956     | Westwood Dynamic                                                                                                    | 20/09/2019      | UnAssigned          |                  | 03:00:00 | BathBinMaint - Bathroom Bin Maintenance                          | 514     | Scheduled Maintenance |           |                                                   |            | Checkers Centre - Hildrest  |   |
|                              | E CN0000955     | Hope Works (Pty) Ltd                                                                                                    | 18/09/2019      | UnAssigned          |                  | 03:00:00 | Tier - Commercial Tier Test                                      | DIST    | Installation          |           |                                                   |            | Forest Hills Centre         |   |
|                              | E CN0000954     | Green Tea Supplies                                                                                                    | 17/09/2019      |                     |                  | 03:00:00 | 2MS - 2 month service                                            | SM      | Scheduled Maintenance |           |                                                   | NEW 1234   |                             |   |
|                              | m currents      |                                                                                                    |                 |                     |                  |          |                                                                  |         |                       |           |                                                   |            |                             |   |
|                              | Count: 386      |                                                                                                    |                 |                     |                  |          |                                                                  |         |                       |           |                                                   |            |                             |   |
|                              |                 |                                                                                                    |                 |                     |                  |          |                                                                  |         |                       |           |                                                   |            |                             |   |

• Click on the **Edit** button.

|                       |                 |                                               |                 |                      |                   | Call     | Listing - BPO: Version 2.5.1.4 - Example Company            |          |                              |           |               |             |                             |        |
|-----------------------|-----------------|-----------------------------------------------|-----------------|----------------------|-------------------|----------|-------------------------------------------------------------|----------|------------------------------|-----------|---------------|-------------|-----------------------------|--------|
| Home Equipment / Loc  | ations Contract | Finance / HR Envents                          | ory Maintenance | e / Projects Manufa  | cturing Procureme | nt Sales | Service Reporting Utilities                                 |          |                              |           |               |             |                             |        |
| Edit Refresh Hy Calls | C Save Lay      | out 🥵 My Call 🤹<br>es = 🚜 Assign<br>r 🛐 Start | e Complete H    | eld Rending Release  | Print Report      | 2        |                                                             |          |                              |           |               |             |                             |        |
| State                 |                 |                                               |                 |                      |                   |          |                                                             |          |                              |           |               |             |                             |        |
| Other                 |                 |                                               |                 |                      |                   |          |                                                             |          |                              |           |               |             |                             |        |
| () File               | Callbaferance   | Customethane                                  | Callbala        | California           | Tacheirian        | Colline  | Description                                                 | Callings | CallfuneDecc                 | ErrorCada | ExcertodeDeer | Cariabia    | Civil oration? biast        | Drivel |
|                       | e illi          | dBr.                                          |                 | (B)                  | -D-               | (B)      | - B-                                                        | (B)      | in the second                | ally a    | all'          | - Cr        | B                           |        |
| tion                  | The characteria | Nerves Flashia                                |                 | - Mr                 | -Mr               | -9-00-40 | Test som och belenne                                        | -147     | Channel Channel              |           | ·w            | 107         | -w-                         |        |
| lurban                | E 040001003     | Toung Electric                                | 13/12/2022      | Asiating Acceptance  | Annelion          | 50:09:10 | Test account balances                                       | UK I     | Change Request               | _         |               | 107         |                             |        |
| New                   | E 00001002      | samanthas Uner                                | 12/12/2022      | Auraiting Acceptance | Mary Inompson     | 16118130 | Test call for account balances manual.                      | UK       | Select Call Type             |           |               | 19-12/1202  |                             |        |
| In Progress           | E 040001001     | 100ng Dectric                                 | 29/11/2022      | Universigned         |                   | 11:29:19 | Order the same part twice receive with different batch num  | UK I     | Change kequest               |           |               | 81125       |                             |        |
| Hold                  | E CN0000996     | Hope Works (PTy) Ltd                          |                 | UnAssigned           |                   |          | Forkentakontract                                            | NDK      | New Dear Kental              |           |               |             | BPO2 TEST 1                 |        |
| Pending               | * ED CH0000992  | top verice rire                               | 25/10/2022      |                      | Daniel balgowen   | 14:09:17 | Loan machine for temporary high volume printing requirement | SCK1     | Service<br>Column Colt Tomas |           |               | TOP 12340LD |                             |        |
| Complete              | ES-EN0000991    | Hoped bace and                                | 24/10/2022      | UNAssigned           |                   | 10:38:15 | Constant Colore - CCCCCCCS4                                 | LR       | select call type             |           |               |             |                             |        |
| AI                    | E CN0000989     | Denon / Technologies                          | 13/06/2022      | Unassigned           |                   | 00100100 | Call for Monday eapse hours check                           | TEST     | resong                       |           |               | 2020-2222   |                             |        |
| retoria               | E CN0000988     | Young Bectric                                 | 03/06/2022      | UnAssigned           |                   | 05:00:00 | Call logged 5 days ago for time elapsed checks              | CR       | Change Request               | CONP      | Configuration | sin123      |                             |        |
| In Deserves           | E CN0000987     | Toung Bectric                                 | 06/06/2022      | UnAssigned           |                   | 06:00:00 | Call logged 4 days ago for elapse tine checks               | UPG      | Upgrade                      |           |               | sin123      |                             |        |
| Land                  | E CN0000986     | Young Bectric                                 | 07/06/2022      | Unilosigned          |                   | 05:00:00 | Call logged 3 days ago for elapse time checks               | DR       | Select Call Type             |           |               | sin123      |                             |        |
| Pendina               | E CN0000985     | Hope Works (Pty) Ltd                          | 10/06/2022      | UnAssigned           |                   | 16:09:13 | Test future call - for elapsed time                         | UPG      | Upgrade                      |           |               | 20-98765    |                             |        |
| Complete              | E CN0000984     | Hope Works (Pty) Ltd                          | 08/06/2022      | UnAssigned           |                   | 05:10:00 | Test elapsed hours - 2 days prior                           | TEST     | Testing                      |           |               | AT5000000   |                             |        |
| AL                    | E CN0000983     | Hope Works (Pty) Ltd                          | 09/06/2022      | UnAssigned           |                   | 05:03:31 | Test elapsed time 2 - day prior                             | TEST     | Testing                      |           |               | SIN32413546 |                             |        |
| ape Town              | E CN0000982     |                                               |                 |                      |                   | 05:00:35 | Test elapsed hours 1                                        |          |                              |           |               | sin123      |                             |        |
| New                   | ■ CN0000976     |                                               |                 | Awaiting Acceptance  | Bianca Du Toit    | 11:24:39 | Test with site manager email entered                        | ADM      | Administration               |           |               |             |                             |        |
| In Progress           | E CN0000974     | Hope Works (Pty) Ltd                          | 18/11/2019      | Amaiting Acceptance  | Bianca Du Toit    | 16:30:20 | test another call email                                     | ADM      | Administration               |           |               | 095010015   |                             |        |
| Hold                  | E CN0000972     | Hope Works (Pty) Ltd                          | 18/11/2019      | Awaiting Acceptance  | Bianca Du Toit    | 15:57:00 | Test new call for email description in body                 | CR       | Change Request               |           |               | 095011015   |                             |        |
| Pending               | E CN0000971     | Westwood Dynamic                              | 29/11/2019      | UnAssigned           |                   | 03:00:00 | BathBinMaint - Bathroom Bin Maintenance                     | 54       | Scheduled Maintenance        |           |               |             | Checkers Centre - Hildrest  |        |
| Complete              | EE CN0000970    | Westwood Dynamic                              | 22/11/2019      | UnAssigned           |                   | 03:00:00 | BathBinMaint - Bathroom Bin Maintenance                     | SM       | Scheduled Maintenance        |           |               |             | Checkers Centre - Hillcrest |        |
| A                     |                 | Hope Works (Pty) Ltd                          | 16/11/2019      | UnAssigned           |                   | 03:00:00 | Tier - Commercial Tier Test                                 | INST     | Installation                 |           |               |             | Forest Hills Centre         |        |
| New                   | E CN0000968     | Green Tea Supplies                            | 16/11/2019      | UnAssigned           |                   | 03:00:00 | 2MS - 2 month service                                       | 514      | Scheduled Maintenance        |           |               | NEW 1234    |                             |        |
| In Program            | ⊞ CN0000967     | Westwood Dynamic                              | 15/11/2019      | UnAssigned           |                   | 08:00:00 | BathBinMaint - Bathroom Bin Maintenance                     | SM       | Scheduled Maintenance        |           |               |             | Checkers Centre - Hildrest  |        |
| Hold                  | E CN0000966     | Westwood Dynamic                              | 08/11/2019      | UnAssigned           |                   | 03:00:00 | BathBinMaint - Bathroom Bin Maintenance                     | 514      | Scheduled Maintenance        |           |               |             | Checkers Centre - Hildrest  |        |
| Pending               | EE CN0000965    | Westwood Dynamic                              | 01/11/2019      | UnAssigned           |                   | 03:00:00 | BathBinMaint - Bathroom Bin Maintenance                     | SM       | Scheduled Maintenance        |           |               |             | Checkers Centre - Hillcrest |        |
| Complete              | E CN0000964     | Hack PC - IT Shop                             | 26/10/2019      | UnAssigned           |                   | 03:00:00 | 2MS - 2 month service                                       | SM       | Scheduled Maintenance        |           |               | 147807      |                             |        |
| AI                    | E CN0000963     | Westwood Dynamic                              | 25/10/2019      | UnAssigned           |                   | 08:00:00 | BathBinMaint - Bathroom Bin Maintenance                     | \$24     | Scheduled Maintenance        |           |               |             | Checkers Centre - Hilcrest  |        |
|                       | E CN0000962     | Hope Works (Pty) Ltd                          | 19/10/2019      | UnAssigned           |                   | 08:00:00 | 2MS - 2 month service                                       | SM       | Scheduled Maintenance        |           |               | 18-30200    |                             |        |
|                       |                 | Hope Works (Pty) Ltd                          | 18/10/2019      | UnAssigned           |                   | 03:00:00 | Tier - Commercial Tier Test                                 | INST     | Installation                 |           |               |             | Forest Hills Centre         |        |
|                       | EE CN0000960    | Westwood Dynamic                              | 18/10/2019      | UnAssigned           |                   | 08:00:00 | BathBinMaint - Bathroom Bin Maintenance                     | 514      | Scheduled Maintenance        |           |               |             | Checkers Centre - Hilcrest  |        |
|                       | ⊞ CN0000959     | Westwood Dynamic                              | 11/10/2019      | UnAssigned           |                   | 03:00:00 | BathBinMaint - Bathroom Bin Maintenance                     | SM       | Scheduled Maintenance        |           |               |             | Checkers Centre - Hildrest  |        |
|                       | E CN0000958     | Westwood Dynamic                              | 04/10/2019      | UnAssigned           |                   | 03:00:00 | BathBinMaint - Bathroom Bin Maintenance                     | 514      | Scheduled Maintenance        |           |               |             | Checkers Centre - Hilcrest  |        |
|                       | E CN0000957     | Westwood Dynamic                              | 27/09/2019      | UnAssigned           |                   | 08:00:00 | BathBinMaint - Bathroom Bin Maintenance                     | SM       | Scheduled Maintenance        |           |               |             | Checkers Centre - Hildrest  |        |
|                       | E CN0000956     | Westwood Dynamic                              | 20/09/2019      | UnAssigned           |                   | 03:00:00 | BathBinMaint - Bathroom Bin Maintenance                     | SM       | Scheduled Maintenance        |           |               |             | Checkers Centre - Hildrest  |        |
|                       | E CN0000955     | Hope Works (Pty) Ltd                          | 18/09/2019      | UnAssigned           |                   | 03:00:00 | Tier - Commercial Tier Test                                 | DIST     | Installation                 |           |               |             | Forest Hills Centre         |        |
|                       | E CN0000954     | Green Tea Supplies                            | 17/09/2019      | UnAssigned           |                   | 03:00:00 | 2MS - 2 month service                                       | SM       | Scheduled Maintenance        |           |               | NEW 1234    |                             |        |
|                       |                 |                                               |                 |                      |                   |          | nulmatic nulma native                                       | -        |                              |           |               |             | Marken Parker (Market       |        |
|                       | Caugh 20        |                                               |                 |                      |                   |          |                                                             |          |                              |           |               |             |                             |        |

- The **Call maintenance : Call ref. -** [call number] screen will be displayed.
- Click on the **Time Review** tile.

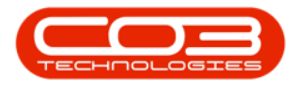

| -                              |             | 4                                                                                                    | Call                                                     | l mainten   | ance : Call | ref CNOO              | 005300 - BPO: Versi                          | on 2.5.0.8 - Ex       | ample Compa            | ny v2.5.0.8                 |                      |           |           |               |
|--------------------------------|-------------|----------------------------------------------------------------------------------------------------|----------------------------------------------------------|-------------|-------------|-----------------------|----------------------------------------------|-----------------------|------------------------|-----------------------------|----------------------|-----------|-----------|---------------|
| Home                           | Equipment   | /Locations Cont                                                                                      | ract Finan                                               | ice / HR    | Inventory   | Mainte                | enance / Projects                            | Manufacturing         | Procuremen             | t Sales                     | Service              | Reporting | Utilities | - 8           |
| Save Back                      | Close Compl | lete Assign Hold                                                                                     | 4 E                                                      | Release     | Reinstate   | Save Layo             | out Workspaces                               | Print Note            |                        |                             |                      |           |           |               |
| Maintain                       |             | Proce                                                                                                | ss                                                       |             |             | F                     | format F                                     | Print Info            |                        |                             |                      |           |           |               |
| in her                         |             |                                                                                                    |                                                          |             |             |                       | - Relates To :                               |                       |                        |                             |                      |           |           |               |
| inter text to search           | -           | Customer                                                                                             | Big Bargains                                             |             | م           | + *                   | ReferenceType                                | e R                   | eferenceNo             |                             |                      |           |           |               |
| The text to bedron.            | ~           | Contact                                                                                              | Francis Parish                                           |             | 0           | •                     | Serial No                                    | A                     | KM001002               |                             |                      |           |           |               |
|                                |             | contact                                                                                              | i ranaar anan                                            |             | ~           |                       | Prior Call Refere                            | ence                  |                        |                             |                      |           |           |               |
|                                |             | Contact No.                                                                                          | 01010101                                                 |             |             |                       | Call Request Re                              | eference              |                        |                             |                      |           |           |               |
| On Site Info                   | 1           | Address                                                                                              | 29 Dune Ave<br>New Town                                  |             | م           | <u>_</u>              | Location                                     |                       |                        |                             |                      |           |           |               |
|                                |             |                                                                                                    | Durban                                                   |             |             |                       | Project Referen                              | nce                   |                        |                             |                      |           |           |               |
|                                |             |                                                                                                    |                                                          |             |             | Ψ.                    | Quote Reference                              | ce                    |                        |                             |                      |           |           |               |
| For Contract                   |             | Call Type                                                                                            | Repair                                                   |             |             | -                     | Invoice Referen                              | nce                   |                        |                             |                      |           |           |               |
|                                |             | 5 Error Code                                                                                         |                                                          |             |             | •                     | Order Reference                              | te                    |                        |                             |                      |           |           |               |
| Time Review                    |             | Description                                                                                          | Printer display                                          | ing error o | ode         | * *                   |                                              |                       |                        |                             |                      |           |           |               |
| 4                              | ×           |                                                                                                    |                                                          |             |             |                       |                                              |                       |                        |                             |                      |           |           |               |
|                                |             | Call Date Time                                                                                       | 18/01/2022                                               | • 1         | 12:51:45    | •                     |                                              |                       |                        |                             |                      |           |           |               |
|                                |             | Call Date Time<br>Priority                                                                           | 18/01/2022<br>3 🗘 *                                      | •           | 12:51:45    | •                     | r Prior Calls :                              |                       |                        |                             |                      |           |           |               |
| Processing                     |             | Call Date Time<br>Priority<br>SLA                                                                    | 18/01/2022<br>3 🗘 *                                      | •           | 12:51:45    | <ul> <li>▼</li> </ul> | Prior Calls :                                | CallDate              | CallTime               | Description                 | 1                    |           |           | Call          |
| Processing                     |             | Call Date Time<br>Priority<br>SLA                                                                    | 18/01/2022<br>3 🔹 *                                      | •           | 12:51:45    | •                     | Prior Calls :<br>CallReference<br>CN0005300  | CallDate<br>18/01/202 | CalTime<br>2 12:51:45  | Description<br>Printer disp | n<br>Dlaying error c | ode       |           | Callt         |
| Processing                     |             | Call Date Time<br>Priority<br>SLA<br>Date Required                                                   | 18/01/2022<br>3 🗘 *<br>18/01/2022                        | •           | 12:51:45    | •                     | Prior Calls :<br>CalReference<br>CN0005300   | CallDate<br>18/01/202 | CallTime<br>2 12:51:45 | Description<br>Printer disp | n<br>Slaying error o | ode       |           | CallT:<br>REP |
| Processing                     |             | Call Date Time<br>Priority<br>SLA<br>Date Required<br>Order No                                       | 18/01/2022<br>3 🗘 *<br>18/01/2022                        | • :         | 12:51:45    | •                     | Prior Calls :<br>Callxeference<br>CN0005300  | CallDate<br>18/01/202 | CalTime<br>2 12:51:45  | Description<br>Printer disp | n<br>Slaying error d | ode       |           | CallT<br>REP  |
| Processing                     |             | Call Date Time<br>Priority<br>SLA<br>Date Required<br>Order No<br>Logged By                          | 18/01/2022<br>3 🔹 *<br>18/01/2022<br>JulandaK            | •           | 12:51:45    | •                     | Prior Calls :<br>CallReference<br>CN0005300  | CallDate<br>18/01/202 | CalTime<br>2 12:51:45  | Description<br>Printer disp | n<br>olaying error c | ode       |           | CalTr<br>REP  |
| Processing<br>Quotes<br>Orders |             | Call Date Time<br>Priority<br>SLA<br>Date Required<br>Order No<br>Logged By<br>Status                | 18/01/2022<br>3 • •<br>18/01/2022<br>JulandaK<br>N - New | •           | 12:51:45    | •                     | Prior Calls :<br>CallReference<br>CN0005300  | CallDate<br>18/01/202 | CalTime<br>2 12:51:45  | Description<br>Printer disp | n<br>olaying error o | ode       |           | Cality<br>REP |
| Processing<br>Quotes<br>Orders |             | Call Date Time<br>Priority<br>SLA<br>Date Required<br>Order No<br>Logged By<br>Status<br>Optional No | 18/01/2022<br>3 •<br>18/01/2022<br>JulandaK<br>N - New   | •           | 12:51:45    | •                     | Prior Calls :<br>CallReference<br>CN0005500  | CallDate<br>18/01/202 | CalTme<br>2 12:51:45   | Description<br>Printer disp | n<br>olaying error c | ode       |           | CallT<br>REP  |
| Processing<br>Quotes<br>Orders |             | Call Date Time<br>Priority<br>SLA<br>Date Required<br>Order No<br>Logged By<br>Status<br>Optional No | 18/01/2022<br>3 • •<br>18/01/2022<br>JulandaK<br>N - New | •           | 12:51:45    |                       | Prior Cals :<br>Call&eference<br>► CN0005300 | CallDate<br>18/01/202 | CallTime<br>2 12:51:45 | Description<br>Printer disp | n<br>olaying error c | ode       |           | CallT<br>REP  |
| Processing<br>Quotes<br>Orders |             | Call Date Time<br>Priority<br>SLA<br>Date Required<br>Order No<br>Logged By<br>Status<br>Optional No | 18/01/2022<br>3 • •<br>18/01/2022<br>Julandak<br>N - New | •           | 12:51:45    | •                     | Prior Cals :                                 | CalDate<br>18/01/202  | CalTime<br>2 12:51:45  | Description<br>Printer disp | n<br>olaying error c | ode       |           | Cality<br>REP |

# **INVOICE WORK ORDER**

A work order can be invoiced from the **Time Review** screen.

- From the Time Note Billed for Call Ref [call number] screen,
- Click on the **row** of the call you wish to invoice.
- Click on Invoice WO.

Short cut key:Right click to display the All groups menu list. Click on Invoice WO.

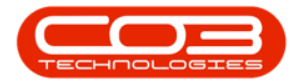

|        |                      |                 | 1               |               | Time Not I   | Billed for Call | Ref CN000530   | 0 - BPO: Vers | ion 2.5.0.8 - E | xample Compa  | any v2.5.0.8  |           |                   |          | -           |             |
|--------|----------------------|-----------------|-----------------|---------------|--------------|-----------------|----------------|---------------|-----------------|---------------|---------------|-----------|-------------------|----------|-------------|-------------|
|        | Hom                  | e Equipme       | ent / Locations | Contract      | Finance / HR | Inventory       | Maintenanc     | e / Projects  | Manufacturing   | Procureme     | nt Sales      | Service   | Reporting U       | tilities | -           | 8 ×         |
| E Save | Invoice              |                 | voice Back      | Flag Reviewed | SLA Time     | View WO Vie     | w Call View Pr | roject Save   | Layout Works    | paces Save Fi | ter Refresh   |           |                   |          |             |             |
|        | wo                   | Processing      | Ject            | Mainta        | in .         | Na              | vigation       |               | Forma           | at            | Curr          |           |                   |          |             | ~           |
| 2      |                      |                 |                 |               |              |                 |                |               |                 |               | -             | -         |                   | SIA      |             | a           |
| Dingad | olumn hei            | ader here to gr |                 | imn           |              |                 |                |               | -               |               |               |           | / /               |          |             |             |
| woo    | ode                  | Description     | WOStatus        | Employee      | Manager      | Craft           | CraftDesc      | Date          | Billable        | RegularHours  | OvertimeHo    | SLAHours  | NonBillableH      | Urag a   | olumn heade | r here to ç |
| PEC    |                      | R C             | a 🛛 c           | allic         | a C          | a 🖬 c           | R <b>U</b> C   | =             | e 🖸 c           | -             | -             | -         | =                 | fidIt    | Code        | Descr       |
| > WOO  | 006252               | Printer displ   | 0               | Julanda Kes   | Julanda Kes  | ADMN            | Administrati   | 10/05/2022    | No              | 0.50          | 0.00          | 0.00      | 0.00              | ¥ =      | REC         | RUC         |
| 100    | 000232               | Frinter dispr   | 0               | Julanua Nes   | Jula lua Kes | ADMIN           | Autilities du  | 15/05/2022    | 140             | 5.00          | 0.00          | 0.00      | 0.00              |          |             |             |
|        |                      |                 |                 |               |              |                 |                |               |                 |               |               |           |                   |          |             |             |
|        |                      |                 |                 |               |              |                 |                |               |                 |               |               |           |                   |          |             |             |
|        |                      |                 |                 |               |              |                 |                |               |                 |               |               |           |                   |          |             |             |
|        |                      |                 |                 |               |              |                 |                |               |                 |               |               |           |                   |          |             |             |
|        |                      |                 |                 |               |              |                 |                |               |                 |               |               |           |                   |          |             |             |
|        |                      |                 |                 |               |              |                 |                |               |                 |               |               |           |                   |          |             |             |
|        |                      |                 |                 |               |              |                 |                |               |                 |               |               |           |                   |          |             |             |
|        |                      |                 |                 |               |              |                 |                |               |                 |               |               |           |                   |          |             |             |
|        |                      |                 |                 |               |              |                 |                |               |                 |               |               |           |                   |          |             |             |
|        |                      |                 |                 |               |              |                 |                |               |                 |               |               |           |                   |          |             |             |
|        |                      |                 |                 |               |              |                 |                |               |                 |               |               |           |                   |          |             |             |
|        |                      |                 |                 |               |              |                 |                |               |                 |               |               |           |                   |          |             |             |
|        |                      |                 |                 |               |              |                 |                |               |                 |               |               |           |                   |          |             |             |
|        |                      |                 |                 |               |              |                 |                |               |                 |               |               |           |                   |          |             |             |
|        |                      |                 |                 |               |              |                 |                |               |                 |               |               |           |                   |          |             |             |
|        |                      |                 |                 |               |              |                 |                |               |                 |               |               |           |                   |          |             |             |
|        | Count: 2             |                 |                 |               |              |                 |                |               |                 | 3.50          |               | 0.00      | 0.00              | 1 -      |             |             |
|        | (indows <del>-</del> |                 |                 |               |              |                 |                |               |                 | licer         | Julandak 1    | 5/05/2022 | Pareion + 2 5 0 9 | Evamole  | Company     | 508         |
| open w | in luows +           |                 |                 |               |              |                 |                |               |                 | User          | . Jula udit 1 | 010312022 | 2.5.0.8           | Lixample | Comparty V2 | 10.0 11     |

- The Add New Customer Invoice screen will be displayed.
- Complete the Customer Invoice then click on **Save**.

For a detailed handling of this topic refer to Time Review - Invoice Work Order

| -               |                    |           |        |           | Add new Cus   | tomer Inv | voice - BPO:  | : Version 2 | .5.0.8 -   | Examp     | le Comp  | any v2.5.0.   | В      |          |                                 |           |             |       |     |
|-----------------|--------------------|-----------|--------|-----------|---------------|-----------|---------------|-------------|------------|-----------|----------|---------------|--------|----------|---------------------------------|-----------|-------------|-------|-----|
| Home            | Equipment / Loc    | ations Co | ntract | Finance   | /HR Inven     | ntory M   | laintenance / | / Projects  | Manut      | facturing | ) Pro    | ocurement     | Sales  | Service  | Reporting                       | Utilities | 5           | - 6   | 2   |
|                 | 51                 |           |        |           |               |           |               |             |            |           |          |               |        |          |                                 |           |             |       |     |
| ave Back De     | ete Save Lavo      | ut        |        |           |               |           |               |             |            |           |          |               |        |          |                                 |           |             |       |     |
| I               | tem                |           |        |           |               |           |               |             |            |           |          |               |        |          |                                 |           |             |       |     |
| Maintain        | ⊿ Format           | 4         |        |           |               |           |               |             |            |           |          |               |        |          |                                 |           |             |       |     |
| ustomer Name    | Big Bargains       |           | Q      | •         | Reference     |           |               |             | •          | Billin    | g addre  | 55            |        |          |                                 |           |             |       |     |
| Contact Name    |                    |           | Q      | •         | Status        | New       |               |             | ~          |           |          |               | ,p     | ÷-       |                                 |           |             |       |     |
| Commercial      | Type Class Comme   | ercial    | •      | • 1       | Date & Time   | 16/05/202 | 2 🔻 1         | 12:34:30    | \$         | Chie      | aina add | luger         |        |          |                                 |           |             |       |     |
| Salesman        | Julanda Kessler    |           | •      | •         |               |           |               |             |            | Sillp     | ping auc | iress         | , Q    | A        |                                 |           |             |       |     |
| ling Customer   | Big Bargains       |           | م      | * Bil     | ling Contact  |           |               |             | <u>р</u> • |           |          |               |        | ~        |                                 |           |             |       |     |
| oice Currency   | South African Rand | d         | •      | Exc       | change Rate   | _         |               | 1           | •          |           | _        |               |        | _        |                                 |           |             |       |     |
| Tax Rate        | 15.00 •            |           | 15     |           |               | Suppre    | ess Line Del  | tail on Pri | nt         | Addre     | esses F  | Related Refer | ences  |          |                                 |           |             |       |     |
| SuppressOnPrint | ItemType           | ItemCode  | ItemDe | scription | InvoiceLineDe | scription | Warehouse     | Name Bi     | atchSeria  | No Q      | Juantity | UnitCost      | Markup | Discount | UnitSelling                     | Price B   | aseCcyPrice | TaxRa | ate |
|                 |                    | R E C     | REC    |           | REC           |           | R C           | 8           | C          |           |          | -             | -      | -        | -                               |           | -           | -     |     |
|                 |                    | -         | _      |           |               |           |               | _           | _          | _         |          |               |        |          |                                 |           |             |       |     |
|                 |                    | _         |        |           |               |           |               |             | -          |           |          |               |        |          |                                 |           |             |       |     |
|                 | Select type        |           |        |           |               |           |               |             |            |           |          |               |        |          |                                 |           |             |       |     |
|                 | Select type        |           |        |           |               |           |               |             |            |           |          |               |        |          |                                 |           |             |       |     |
| 8               | Select type        |           |        |           |               |           |               |             |            |           |          |               |        |          |                                 |           |             |       |     |
| 8               | Select type        |           |        |           |               |           |               |             |            |           |          |               |        |          |                                 |           |             |       |     |
| nment           | Select type        |           |        |           |               | *         |               |             |            |           |          |               |        |          | Sub Total                       |           |             |       | C   |
| nment           | Select type        |           |        |           |               | *         |               |             |            |           |          |               |        |          | Sub Total<br>VAT                |           | _           |       | 0   |
| nment           | Select type        |           |        |           |               | *         |               |             |            |           |          |               |        |          | Sub Total<br>VAT<br>Grand Total |           | _           |       |     |

Help v2024.5.0.7/1.0 - Pg 5 - Printed: 21/08/2024

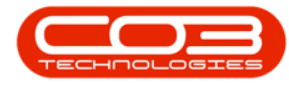

- You will return to the **Time Not Billed for Call Ref** screen.
- Click on **Back** to return to the **Call Listing** screen.

|             |               | 6              |               | Time Not I   | Billed for Call | Ref CN000530    | 0 - BPO: Vers | sion 2.5.0.8 - E | xample Compa   | ny v2.5.0.8 |          |              |          | -     |   |
|-------------|---------------|----------------|---------------|--------------|-----------------|-----------------|---------------|------------------|----------------|-------------|----------|--------------|----------|-------|---|
| Ho          | me Equipme    | nt / Locations | Contract      | Finance / HR | Inventory       | Maintenanc      | e / Projects  | Manufacturing    | Procurement    | nt Sales    | Service  | Reporting U  | tilities | -     | 8 |
| 9 📫         |               |                |               |              | <b>*</b>        |                 |               | 2                |                | 5           |          |              |          |       |   |
| ave Invoice | a Invoice Inv | voice Back     | Flag Reviewed | SLA Time     | View WO Vie     | ew Call View Pr | oject Save    | Layout Works     | paces Save Fil | er Refresh  |          |              |          |       |   |
|             | Processing    | Jucc           | M. 7          | in 4         | Na              | ivigation       | 4             | Forma            | at             | . Curr      |          |              |          |       |   |
|             |               |                | lumn          |              |                 |                 |               |                  |                |             |          |              | SLA      |       |   |
| WOCode      | Description   | WOStatus       | Employee      | Manager      | Craft           | CraftDesc       | Date          | Billable         | RegularHours   | OvertimeHo  | SLAHours | NonBillableH |          |       |   |
|             | ROC           | n C            | (Dc           | A C          | #Dc             |                 | =             | #Oc              | =              | =           | =        | =            | fidIt    | Code  | C |
| WO0006252   | Printer displ | 0              | Julanda Kes   | Julanda Kes  | ADMN            | Administrati    | 10/05/2022    | No               | 0.50           | 0.00        | 0.00     | 0.00         | 9 =      | a 🗖 c | 1 |
| WO0006252   | Printer displ | 0              | Julanda Kes   | Julanda Kes  | ADMN            | Administrati    | 13/05/2022    | No               | 3.00           | 0.00        | 0.00     | 0.00         |          |       |   |
|             |               |                |               |              |                 |                 |               |                  |                |             |          |              |          |       |   |
|             |               |                |               |              |                 |                 |               |                  |                |             |          |              |          |       |   |

# **INVOICE CALL**

- From the Time Note Billed for Call Ref [call number]screen,
- Click on the **row** of the call you wish to invoice.
- Click on Invoice Call.

Short cut key:Right click to display the All groups menu list. Click on Invoice Call.

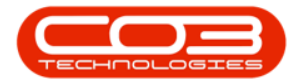

| <b>\$</b> 7   |                 | 0-              |              | Time Not     | Billed for Call                                                                                                 | Ref CN000530    | 00 - BPO: Ver | sion 2.5.0.8 - | Example Compa     | ny v2.5.0.8 |             |                  |          |          | _            |       | x    |
|---------------|-----------------|-----------------|--------------|--------------|----------------------------------------------------------------------------------------------------|-----------------|---------------|----------------|-------------------|-------------|-------------|------------------|----------|----------|--------------|-------|------|
|               | Home Equipme    | ent / Locations | Contract     | Finance / HR | Inventory                                                                                                    | Maintenanc      | e / Projects  | Manufacturin   | ng Procuremen     | nt Sales    | Service     | Reporting        | Utilitie | es       | -            | 8     | ×    |
| Save Inv      | ice Invoice Inc | roice Back      | Flag Reviewe | d SLA Time   | View WO Vi                                                                                                    | iew Call View P | roject Save   | Layout Work    | kspaces Save Filt | er Refresh  |             |                  |          |          |              |       |      |
| 2             | Processing      |                 | Mairi        | an 110       | The second second second second second second second second second second second second second second second se | avigauori       | 4             | PUL            | nac               | a curr      | 4           |                  |          |          |              |       | -    |
| turag a colum |                 |                 |              |              |                                                                                                    |                 |               |                |                   |             |             |                  | 1        | LA       |              | 1     | -    |
| WOCode        | Description     | WOStatus        | Employee     | Manager      | Craft                                                                                                    | CraftDesc       | Date          | Billable       | RegularHours      | OvertimeHo  | SLAHours    | NonBillableH     | . 0      |          |              |       |      |
| <b>▼</b> n∎c  | n 🗖 c           | R C             | n 🗖 c        | N C          | R <b>O</b> C                                                                                                    | A C             | -             | * C            | -                 | -           | -           | -                |          | fldIt    | Code         | De    | escr |
| ▶ WO00062     | 2 Printer displ | 0               | Julanda Kes  | Julanda Kes  | ADMN                                                                                                    | Administrati    | 10/05/2022    | No             | 0.50              | 0.00        | 0.00        | 0.00             | 9        | -        | R <b>O</b> C | -     | lc   |
| WO00062       | 2 Printer displ | 0               | Julanda Kes  | Julanda Kes  | ADMN                                                                                                    | Administrati    | 13/05/2022    | No             | 3.00              | 0.00        | 0.00        | 0.00             |          |          |              |       |      |
| Coun          | 12              |                 |              |              |                                                                                                    |                 |               |                | 3.50              |             | 0.00        | 0.00             |          |          |              |       | •    |
| Onen Window   | e <b>v</b>      |                 |              |              |                                                                                                    |                 |               |                | licer :           | Julandak 1  | 6/05/2022 V | ercion • 2 5 0 8 | E        | vample ( | ompany v2    | 50.8  |      |
| Open Whoo     |                 |                 |              |              |                                                                                                    |                 |               |                | User :            | Jula luan 1 | 010312022   | 2.5.0.0          |          | vample c | uniparty v2. | 5.0.0 |      |

- The Add New Customer Invoice screen will be displayed.
- Complete the Customer Invoice then click on **Save**.

For a detailed handling of this topic refer to Time Review - Invoice Call

| Home       Equipment / Locators       Contract       Finance / HR       Inventory       Maintenance / Projects       Manufacturing       Procurement       Sales       Service       Reporting       Utilities       -       -         Back       Delete       Save Layout       Format       Format <th>Immet       Equipment / Locators       Contract       France /HR       Inventory       Mantenance / Projects       Manufacturing       Procurement       Sales       Service       Reporting       Ublies       20         Immet       Sole       Baryon       *       Status       New       Immet       Sole       Baryon       *       Status       New       Immet       Defect       P       *       Status       New       Immet       Defect       P       *       Status       New       Immet       Defect       P       *       Status       New       Immet       P       *       Status       New       Immet       P       *       Status       New       Immet       P       *       Status       New       P       *       Status       New       New       New Torns       P       *       Status       New Torns       P       *       Status       New Torns       P       *       Status       New Torns       P       *       Status       New Torns       P       *       Status       New Torns       New Torns       New Torns       New Torns       Status       New Torns       New Torns       New Torns       Status       New Torns       New Torns       New Torns&lt;</th> <th></th> <th></th> <th></th> <th></th> <th>Add new Custo</th> <th>mer Invoice - BPO</th> <th>Version 2.5</th> <th>.0.8 - Exa</th> <th>ample Comp</th> <th>any v2.5.0.8</th> <th>3</th> <th></th> <th></th> <th></th> <th></th> <th></th>                                                                                                    | Immet       Equipment / Locators       Contract       France /HR       Inventory       Mantenance / Projects       Manufacturing       Procurement       Sales       Service       Reporting       Ublies       20         Immet       Sole       Baryon       *       Status       New       Immet       Sole       Baryon       *       Status       New       Immet       Defect       P       *       Status       New       Immet       Defect       P       *       Status       New       Immet       Defect       P       *       Status       New       Immet       P       *       Status       New       Immet       P       *       Status       New       Immet       P       *       Status       New       P       *       Status       New       New       New Torns       P       *       Status       New Torns       P       *       Status       New Torns       P       *       Status       New Torns       P       *       Status       New Torns       P       *       Status       New Torns       New Torns       New Torns       New Torns       Status       New Torns       New Torns       New Torns       Status       New Torns       New Torns       New Torns<                                                                                                    |               |                   |            |                 | Add new Custo    | mer Invoice - BPO    | Version 2.5   | .0.8 - Exa | ample Comp              | any v2.5.0.8 | 3      |          |                  |              |      |     |
|----------------------------------------------------------------------------------------------------|----------------------------------------------------------------------------------------------------|---------------|-------------------|------------|-----------------|------------------|----------------------|---------------|------------|-------------------------|--------------|--------|----------|------------------|--------------|------|-----|
| Image: Sore Layout Format       Format         tomer Name       Bg Bargains       P         Francis       Format         tomer Name       Bg Bargains       P         Francis       Pole       Isobi Pole         Tomer Name       Bg Bargains       P         Selexman       Madrada Kessler       Pole         Tax Rate       Isobi Pole       Isobi Pole         Tax Rate       Isobi Pole       Suppress Line Detail on Print         Addresses       Related References         ppressOrPrint       Item/pe       Item/code         Item/pe       Item/code       Item/sergiton         Image: Suppress Line       Option       Pole         Image: Suppress Line       Option       Pole         Item/pe       Item/code       Item/sergiton         Image: Suppress Line       Option       Pole         Item/pe       Item/code       Item/sergiton       InvoiceLineDescription         Image: Seect type       Image: Alge       Image: Alge       Image: Alge         Image: Seect type       Image: Alge       Image: Alge       Image: Alge       Image: Alge                                                                                                    | Image: Source Source                                  | Home          | Equipment / Lo    | cations Co | ntract Finance  | e / HR Invento   | ry Maintenance       | / Projects    | Manufact   | uring Pro               | curement     | Sales  | Service  | Reporting Ut     | ilities      | - 6  | 9   |
| e       Save Delete<br>Maritation       Save Layout<br>Format         tomer Hame       Bg Bargains       P       Reference       P         tomer Hame       Frands Parish       P       Status       New       P         commercial       Type Class Commercial       P       Balling Contact       P       Shipping address         galesman       Madra Kessler       +       Balling Contact       P       Shipping address         tice Currency       South African Rand       +       Exchange Rate       1       +         Tax Rate       15.00       15       Suppress Line Detail on Print       Addresses       Related References         ppressOrPrint       Item7ye       ItemCode       ItemOscription       InvoiceLineDescription       WarehouseName       BatbdSeriaNo       Quantity       UnitCost       Markup       Bsocurt       UnitSelingPrice       BaseCcyPrine       TasR.         Select type       -       -       -       -       -       -       -       -       -       -       -       -       -       -       -       -       -       -       -       -       -       -       -       -       -       -       -       -       -       - <t< th=""><th>e       Box       Defer       Save Layout         Format       Bg Bargains       *       Reference       *       Pole &amp; Time 16/05/202 * 13:55:23 +         Salesman       Marda Kessler       *       Date &amp; Time 16/05/202 * 13:55:23 +       *       Sipping address         Salesman       Marda Kessler       *       Billing Contact       Pole &amp; Time 16/05/202 * 13:55:23 +       *         isc Currency       South Africin Rand       *       Date &amp; Time 16/05/202 * 13:55:23 +       *       *       Sipping address         Tax Rate       15:00       *       Date &amp; Time 16/05/202 * 13:55:23 +       *       *       *       *       *         options       *       Baland Contact       Pole *       *       *       *       *       *       *       *       *       *       *       *       *       *       *       *       *       *       *       *       *       *       *       *       *       *       *       *       *       *       *       *       *       *       *       *       *       *       *       *       *       *       *       *       *       *       *       *       *       *       *</th><th>1 😋 1</th><th>× 🙇</th><th></th><th></th><th></th><th></th><th></th><th></th><th></th><th></th><th></th><th></th><th></th><th></th><th></th><th></th></t<>                                                                                                    | e       Box       Defer       Save Layout         Format       Bg Bargains       *       Reference       *       Pole & Time 16/05/202 * 13:55:23 +         Salesman       Marda Kessler       *       Date & Time 16/05/202 * 13:55:23 +       *       Sipping address         Salesman       Marda Kessler       *       Billing Contact       Pole & Time 16/05/202 * 13:55:23 +       *         isc Currency       South Africin Rand       *       Date & Time 16/05/202 * 13:55:23 +       *       *       Sipping address         Tax Rate       15:00       *       Date & Time 16/05/202 * 13:55:23 +       *       *       *       *       *         options       *       Baland Contact       Pole *       *       *       *       *       *       *       *       *       *       *       *       *       *       *       *       *       *       *       *       *       *       *       *       *       *       *       *       *       *       *       *       *       *       *       *       *       *       *       *       *       *       *       *       *       *       *       *       *       *       *                                                                                                          | 1 😋 1         | × 🙇               |            |                 |                  |                      |               |            |                         |              |        |          |                  |              |      |     |
| Martan       Pormat         Martan       Pormat         Reference       Billing address         Obsc 1985       P         Salesman       Manda Kessler         Tax Rate       15:00       15:50         Suppress Line Detail on Print       Reference         Date & Time       10:01       01:00         Suppress Line Detail on Print       Addresses       Related References         Desc 0:1905       0:01       0:01       10:01         Suppress Line Detail on Print       Addresses       Related References         Desc 0:1905       0:01       0:01       10:01       Markup Biscount UnitSelingPrice BaseCcyPrint       TasR.         Select type       0:02       0:02       0:02       0:02       0:02       0:02       0:02       0:02       0:02       0:02       0:02       0:02       0:02       0:02       0:02       0:02       0:02       0:02       0:02       0:02       0:02       0:02       0:02       0:02       0:02       0:02       0:02       0:02       0:02       0:02       0:02       0:02       0:02       0:02       0:02       0:02       0:02       0:02       0:02       0:02       0:02       0:02       0:02 <th>Andrew Tame     Billing Address   Commercial   Type Class Commercial   Type Class Commercial   Tax Rate   15:00   Tax Rate   15:00   Tax Rate   15:00   Tax Rate   15:00   Tax Rate   15:00   Tax Rate   15:00   15:00   15:00   10:00   10:00   10:00   10:00   10:00   10:00   10:00   10:00   10:00   10:00   10:00   10:00   10:00   10:00   10:00   10:00   10:00   10:00   10:00   10:00   10:00   10:00   10:00   10:00   10:00   10:00   10:00   10:00   10:00   10:00   10:00   10:00   10:00   10:00   10:00   10:00   10:00   10:00   10:00   10:00   10:00   10:00   10:00   10:00   10:00   10:00   10:00   10:00   10:00   10:00   10:00   10:00   10:00   10:00   10:00   10:00   10:</th> <th>/e Back De</th> <th>elete Save Lay</th> <th>out</th> <th></th> <th></th> <th></th> <th></th> <th></th> <th></th> <th></th> <th></th> <th></th> <th></th> <th></th> <th></th> <th></th>                                                                                                    | Andrew Tame     Billing Address   Commercial   Type Class Commercial   Type Class Commercial   Tax Rate   15:00   Tax Rate   15:00   Tax Rate   15:00   Tax Rate   15:00   Tax Rate   15:00   Tax Rate   15:00   15:00   15:00   10:00   10:00   10:00   10:00   10:00   10:00   10:00   10:00   10:00   10:00   10:00   10:00   10:00   10:00   10:00   10:00   10:00   10:00   10:00   10:00   10:00   10:00   10:00   10:00   10:00   10:00   10:00   10:00   10:00   10:00   10:00   10:00   10:00   10:00   10:00   10:00   10:00   10:00   10:00   10:00   10:00   10:00   10:00   10:00   10:00   10:00   10:00   10:00   10:00   10:00   10:00   10:00   10:00   10:00   10:00   10:00   10:                                                                                                    | /e Back De    | elete Save Lay    | out        |                 |                  |                      |               |            |                         |              |        |          |                  |              |      |     |
| Billing Contact Name     Big Bargains     P     Reference       commercial     Prands Partch     P     Status     New       Commercial     Type Class Commercial     +     Date & Time     16/05/2022     +     13:55:23       Salesman     Manda Kessler     +     Date & Time     16/05/2022     +     13:55:23       Gutomer By Bargains     P     *     Billing Contact     P     *       ing Customer By Bargains     P     *     Billing Contact     P     *       ing Customer By Bargains     P     *     Billing Contact     P     *       ing Customer By Bargains     P     *     Billing Contact     P     *       ing Customer By Bargains     P     *     Billing Contact     P     *       ing Customer By Bargains     P     *     Billing Contact     P     *       ing Customer By Bargains     P     *     Billing Contact     P     *       ing Customer By Bargains     P     *     Billing Contact     P     *       ing Customer By Bargains     P     *     Bargains     Bargains     P     *       ing Customer By Bargains     P     *     Bargains     Bargains     Bargains     P     *                                                                                                    | solver Hame Bg Bargans   ontact Hame Pands Pardh   Commercial Ype Class Commercial   Type Class Commercial Image Date & Time   16/05/2022 13:55:23   Billing address   Pands Pardh   Salesama   Marda Kesler   Ing Customer   Bg Bargans   Pards Pardh   Ing Customer   Bg Bargans   Pards Pardh   Pards Pardh <th>Maintain 5</th> <th>Format</th> <th>-</th> <th></th> <th></th> <th></th> <th></th> <th></th> <th></th> <th></th> <th></th> <th></th> <th></th> <th></th> <th></th> <th></th>                                                                                                    | Maintain 5    | Format            | -          |                 |                  |                      |               |            |                         |              |        |          |                  |              |      |     |
| Manufe and as y as y as y as y as y as y as y as                                                                                                    | Notifier failing   Notifier failing                                                                                                    | alarman Nama  | Dia Davasias      |            | 0.*             | Deference        |                      |               | *          | tilling addree          |              |        |          |                  |              |      |     |
| Commercial     Type Class Commercial     •     Date & Time     16/05/2022     13:55:23     •     New Town       Salesman     Manda Kessler     •     •     •     •     •     •     •       ng Customer     Bg Bargains     P     •     •     •     •     •     •       ice Currency     South African Rand     •     •     •     •     •     •     •       Tax Rate     15:00     •     •     •     •     •     •     •       ppressOriPrint     Item/Coel     Item/Description     InvoiceLine/Description     WarehouseName     Batch/SerialNo     Quantity     UnitCost     Markup     Discount     UnitSelingPrice     BaseCc/Price     TaxR.       Image: Select type     •     •     •     •     •     •     •     •                                                                                                    | Commercial     Type Class Commercial     Image Class Commercial     Image Class Class Cl                                                                                                    | ontact Name   | Francis Parish    |            | p *             | Status N         | PW                   |               |            | PO Box 1985             | 3            | Q      | *        |                  |              |      |     |
| Salesman     Manda Kesder        •       *       *       *       Billing Contact       *       *       *       Billing Contact       *       *       *       *       Billing Contact       *       *       *       *       *                                                                                                    | Salesman Manda Keseler                                                                                                    | Commercial    | Type Class Comm   | ercial     | - + +           | Date & Time 16   | 5/05/2022 <b>-</b> 1 | 13:55:23      |            | New Town                |              |        | -        |                  |              |      |     |
| Image: Select type:     Image: Select type:     Image: Select                                                                                                    | ng Customer Bg Bargains                                                                                                    | Salesman      | Julanda Kessler   |            | <b>•</b> •      |                  |                      |               | 5          | hipping add             | ress         |        |          |                  |              |      |     |
| ice Currency South African Rand                                                                                                    | ice Currency South African Rand                                                                                                    | ng Customer   | Big Bargains      |            | , Р <b>в</b>    | illing Contact   |                      | ۶             | •          | 29 Dune Ave<br>New Town |              | Q      | *        |                  |              |      |     |
| Tax Rate     15.00     Is     Suppress Line Detail on Print     Addresses     Related References       ppressOnPrint     ItemType     ItemCode     ItemDescription     InvoiceLineDescription     WarehouseName     BatchSerialNo     Quantity     UnitCost     Markup     Discount     UnitSellingPrice     BaseCcyPrice     TaxR       Image: Select type      -     -     -     -     -     -     -     -     -     -     -     -     -     -     -     -     -     -     -     -     -     -     -     -     -     -     -     -     -     -     -     -     -     -     -     -     -     -     -     -     -     -     -     -     -     -     -     -     -     -     -     -     -     -     -     -     -     -     -     -     -     -     -     -     -     -     -     -     -     -     -     -     -     -     -     -     -     -     -     -     -     -     -     -     -     -     -     -     -     -     -     -     -     -     -     -     - </td <td>Tax Rate       15 0       Isuppress Like Detail on Print       Addresses       Related References         appressOr-Print       ItemCode       ItemCode       ItemCode       ItemCode       ItemCode       Related References         Image: InvoiceLineDescription       MorehouseName       BatchSeriaNo       Quantity       UnitCost       Markup       Discount       UnitSelinePrice       BaseCryPrice       TaxRate         Image: InvoiceLineDescription       Image: InvoiceLineDescription</td> <td>ice Currency</td> <td>South African Ran</td> <td>nd</td> <td>▼ Ex</td> <td>change Rate</td> <td></td> <td>1</td> <td>•</td> <td>Durban</td> <td></td> <td></td> <td>*</td> <td></td> <td></td> <td></td> <td></td>                                                                                                    | Tax Rate       15 0       Isuppress Like Detail on Print       Addresses       Related References         appressOr-Print       ItemCode       ItemCode       ItemCode       ItemCode       ItemCode       Related References         Image: InvoiceLineDescription       MorehouseName       BatchSeriaNo       Quantity       UnitCost       Markup       Discount       UnitSelinePrice       BaseCryPrice       TaxRate         Image: InvoiceLineDescription       Image: InvoiceLineDescription                                                                                                    | ice Currency  | South African Ran | nd         | ▼ Ex            | change Rate      |                      | 1             | •          | Durban                  |              |        | *        |                  |              |      |     |
| ppressOnPrint         ItemType         ItemCode         ItemCode                                                                                                    | poresone/Finit ItemType ItemCode ItemCescription Involacitine/Description WarehouseName BatchSeriaNo Quantry UnitCost Markup Discount UnitSellingPrice BaseCc/Price TasRate<br>I and I and I | Tax Rate      | 15.00             | •          | 15 Ç            |                  | Suppress Line De     | tail on Print | A          | ddresses R              | elated Refer | ences  |          |                  |              |      |     |
| Image: Control in the system         Image: Control in the system         Image: Control in the system <th< td=""><td>Image: Image: Image:</td><td>ppressOnPrint</td><td>ItemType</td><td>ItemCode</td><td>ItemDescription</td><td>InvoiceLineDescr</td><td>ription Warehouse</td><td>Name Batd</td><td>hSerialNo</td><td>Quantity</td><td>UnitCost</td><td>Markup</td><td>Discount</td><td>UnitSellingPrice</td><td>BaseCcyPrice</td><td>TaxR</td><td>ate</td></th<> | Image: Image:                                  | ppressOnPrint | ItemType          | ItemCode   | ItemDescription | InvoiceLineDescr | ription Warehouse    | Name Batd     | hSerialNo  | Quantity                | UnitCost     | Markup | Discount | UnitSellingPrice | BaseCcyPrice | TaxR | ate |
| Select type                                                                                                    | Select type                                                                                                    |               | -                 | #BC        | R C             | 1 <b>0</b> 0     | a 🗖 c                | R <b>O</b> C  |            | -                       | -            | -      | -        | =                | -            | -    |     |
|                                                                                                    | ament Sub Total VAT                                                                                                    | 8             | Select type       |            |                 |                  |                      |               |            |                         |              |        |          |                  |              |      |     |
|                                                                                                    | ment Sub Total VAT                                                                                                    |               |                   |            |                 |                  |                      |               |            |                         |              | -      |          |                  |              |      |     |
|                                                                                                    | nt Sub Total VAT                                                                                                    |               |                   |            |                 |                  |                      |               |            |                         |              |        |          |                  |              |      |     |
|                                                                                                    | ment Sub Total VAT                                                                                                    |               |                   |            |                 |                  |                      |               |            |                         |              |        |          |                  |              |      |     |
|                                                                                                    | ment Sub Total VAT                                                                                                    |               |                   |            |                 |                  |                      |               |            |                         |              |        |          |                  |              |      |     |
|                                                                                                    | ment Sub Total VAT                                                                                                    |               |                   |            |                 |                  |                      |               |            |                         |              |        |          |                  |              |      |     |
|                                                                                                    | ment Sub Total VAT                                                                                                    |               |                   |            |                 |                  |                      |               |            |                         |              |        |          |                  |              |      |     |
|                                                                                                    | ment Sub Total VAT                                                                                                    |               |                   |            |                 |                  |                      |               |            |                         |              |        |          |                  |              |      |     |
|                                                                                                    | sub Total       VAT                                                                                                    |               |                   |            |                 |                  |                      |               |            |                         |              |        |          |                  |              |      |     |
|                                                                                                    | nment Sub Total VAT                                                                                                    |               |                   |            |                 |                  |                      |               |            |                         |              |        |          |                  |              |      |     |
|                                                                                                    | Interna Sub rotati Var                                                                                                    |               |                   |            |                 |                  |                      |               |            |                         |              |        |          |                  |              |      |     |
|                                                                                                    | VAT                                                                                                    |               |                   |            |                 |                  | _                    |               |            |                         |              |        |          | CATAN            |              |      |     |
| nment Sub Total                                                                                                    |                                                                                                    | nment         |                   |            |                 |                  |                      |               |            |                         |              |        |          | Sub Total        |              |      | - 1 |

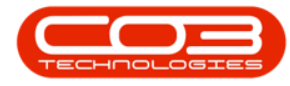

- You will return to the **Time Not Billed for Call Ref** screen.
- Click on **Back** to return to the Call Listing screen.

For a detailed handling of this topic refer to Introduction to Invoices

| 1  | Ŧ     |         |               |                  |              | Time Not     | Billed for Ca | all Ref CN000530  | 00 - BPO: V  | ersion 2.5.0. | .8 - Examp | le Compan   | vy v2.5.0.8 |             |                  |          |              |        |
|----|-------|---------|---------------|------------------|--------------|--------------|---------------|-------------------|--------------|---------------|------------|-------------|-------------|-------------|------------------|----------|--------------|--------|
| Ē  | \$    | Hom     | e Equipr      | ment / Locations | Contract     | Finance / HR | Invento       | ry Maintenanc     | e / Projects | Manufac       | turing     | Procurement | t Sales     | Service     | Reporting L      | tilities | _            | ₽ x    |
|    | -     | 1       |               |                  |              | 10           | 1             |                   | •            | 51            |            |             | 42          |             |                  |          |              |        |
|    |       | Invoice | Invoice       | Rack             | Elan Deviewa |              | View WO       | View Call View Dr | rojact Cr    | und avout 1   | Workspaces | Caulo Eilte | Pafrach     |             |                  |          |              |        |
|    | IVE   | WO      | Call F        | Project          | ridg Reviewe | d SEA TIME   | VIEW WO       | view Cdil View Pi | oject 3e     | ive cayour    | *          | Save Fille  | a Keirean   |             |                  |          |              |        |
|    |       | P       | rocessing     |                  |              | ain 🔺        |               | Navigation        | 4            |               | Format     |             | . Curr      | 4           |                  |          |              | $\sim$ |
| Dr |       |         |               |                  |              |              |               |                   |              |               |            |             |             |             |                  | SLA      |              | 4      |
|    | WOC   | de      | Description   | WOStatus         | Employee     | Manager      | Craft         | CraftDesc         | Date         | Billable      | Reg        | ularHours 0 | OvertimeHo  | SLAHours    | NonBillableH     |          |              |        |
| Ŷ  | nOc   |         | R <b>O</b> C  | n <b>a</b> c     | 4 <b>0</b> 4 | A D C        | * <b>0</b> 0  | 1 <b>0</b> 0      | -            | * <b>0</b> ¢  | -          |             | -           | -           | -                | fidIt    | Code         | Descr  |
| Þ  | WOOD  | 06252   | Printer displ | 0                | Julanda Kes  | Julanda Kes  | ADMN          | Administrati      | 10/05/202    | 2 No          |            | 0.50        | 0.00        | 0.00        | 0.00             | ۴ =      | R <b>O</b> C | n 🖬 c  |
|    | WOOD  | 06252   | Printer displ | 0                | Julanda Kes  | Julanda Kes  | ADMN          | Administrati      | 13/05/202    | 2 No          |            | 3.00        | 0.00        | 0.00        | 0.00             |          |              |        |
|    |       |         |               |                  |              |              |               |                   |              |               |            |             |             |             |                  |          |              |        |
|    |       |         |               |                  |              |              |               |                   |              |               |            |             |             |             |                  |          |              |        |
|    |       |         |               |                  |              |              |               |                   |              |               |            |             |             |             |                  |          |              |        |
|    |       |         |               |                  |              |              |               |                   |              |               |            |             |             |             |                  |          |              |        |
|    |       |         |               |                  |              |              |               |                   |              |               |            |             |             |             |                  |          |              |        |
|    |       |         |               |                  |              |              |               |                   |              |               |            |             |             |             |                  |          |              |        |
|    |       |         |               |                  |              |              |               |                   |              |               |            |             |             |             |                  |          |              |        |
|    |       |         |               |                  |              |              |               |                   |              |               |            |             |             |             |                  |          |              |        |
|    |       |         |               |                  |              |              |               |                   |              |               |            |             |             |             |                  |          |              |        |
|    |       |         |               |                  |              |              |               |                   |              |               |            |             |             |             |                  |          |              |        |
|    |       |         |               |                  |              |              |               |                   |              |               |            |             |             |             |                  |          |              |        |
|    |       |         |               |                  |              |              |               |                   |              |               |            |             |             |             |                  |          |              |        |
|    |       |         |               |                  |              |              |               |                   |              |               |            |             |             |             |                  |          |              |        |
|    |       |         |               |                  |              |              |               |                   |              |               |            |             |             |             |                  |          |              |        |
|    |       |         |               |                  |              |              |               |                   |              |               |            |             |             |             |                  |          |              |        |
|    |       |         |               |                  |              |              |               |                   |              |               |            |             |             |             |                  |          |              |        |
|    | C     | ount: 2 |               |                  |              |              |               |                   |              |               |            | 3.50        |             | 0.00        | 0.00             |          |              |        |
| 4  |       |         |               |                  |              |              |               |                   |              |               |            |             |             |             | Þ                |          |              | ÷      |
| O  | en Wi | ndows + |               |                  |              |              |               |                   |              |               |            | User : .    | JulandaK 16 | 5/05/2022 V | ersion : 2.5.0.8 | Example  | Company v2   | .5.0.8 |

### **FLAG REVIEWED**

Note on the Time Review flag: Work orders created **after** the Time Review flag has been set to 'Yes' in the Configurator, will by default display as 'No' in the Billable column, yet all **Regular Hours** will be billed.

- From the Time Not Billed for Call Ref [call number] screen,
- Click on the **row** of the Call you wish to review the time for.
- Scroll until you can view all the Time columns.
  - **Billable:** Labour time is displayed as billable or non-billable.
  - **Regular Hours:** The time logged against the work order. (This field cannot be changed)

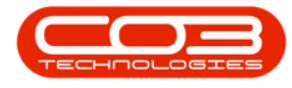

- **Overtime<sup>1</sup> Hours:** Overtime hours logged against the work order. (This field cannot be changed)
- SLA Hours:<sup>2</sup> Time allocated to this field will be deducted from the service / support time from a customer's contractual agreement.
- Non Billable Hours:<sup>3</sup> Time allocated to this field will not be billed.
- Total Hours: = Regular Hours + Overtime Hours + SLA Hours+ Non Billable Hours. (This field cannot be changed)

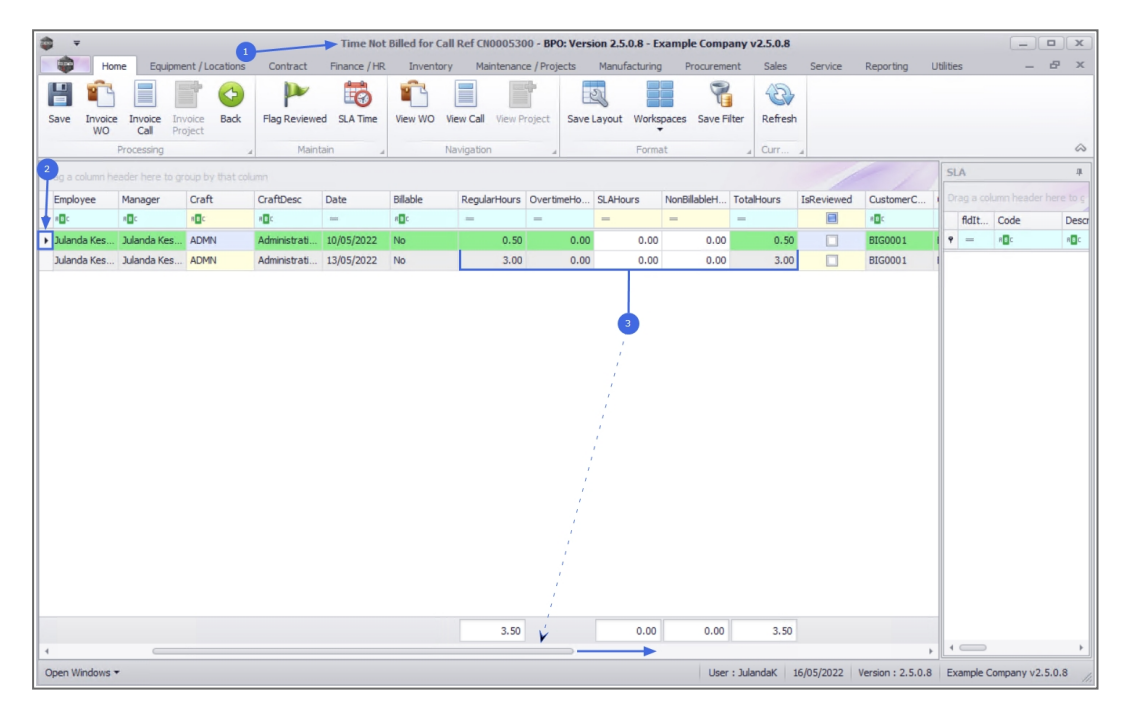

<sup>3</sup>Adding Non Billable hours will deduct from Regular hours

<sup>&</sup>lt;sup>1</sup>Overtime hours will not be adjusted when changes are made to the Regular, SLA and/or Non-billable hours.

<sup>&</sup>lt;sup>2</sup>Time allocated to SLA hours will be deducted from Regular Hours. For example 8 Regular Hours booked, will be updated to 7 Regular Hours when you add 1 to the SLA Hours field.

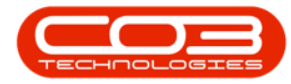

- *Scroll* right until you can view the *Marked* column.
- The Marked field for the work order will be checked when time is allocated to *SLA and/or Non Billable Hours*.

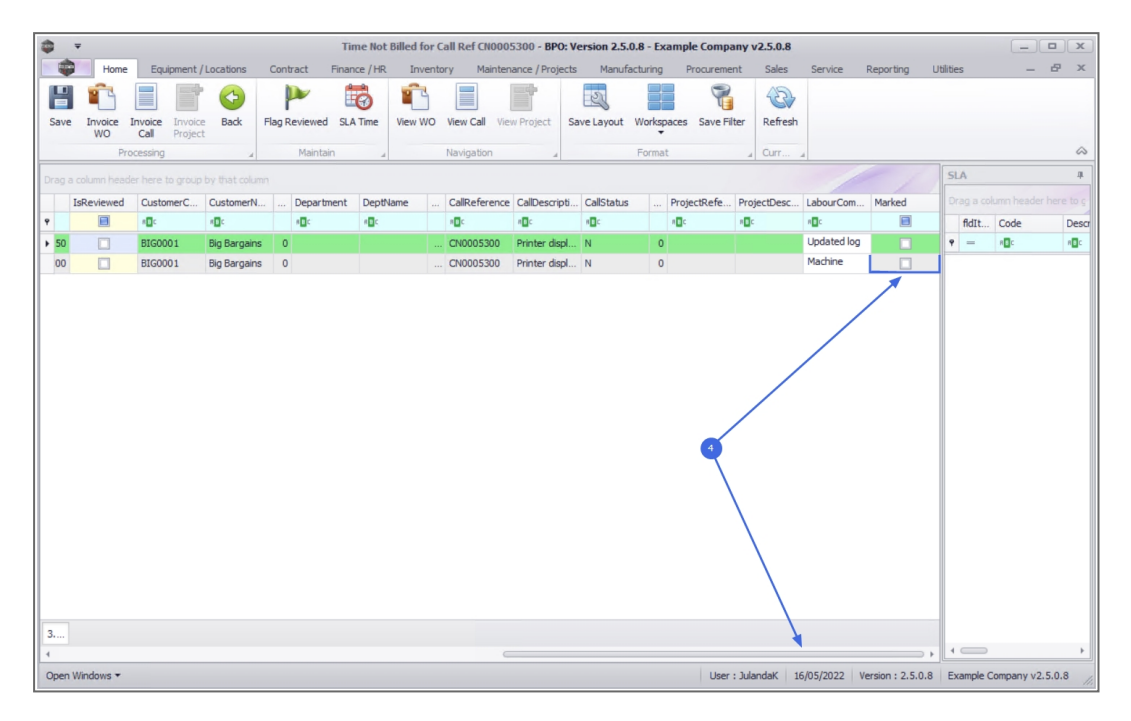

- Click on **Flag Reviewed**, when you have completed reviewing the time for the work order.
- When you receive the *Input Validation* message to confirm;
  - Are you sure you want to flag the following items.
- Click on Yes.

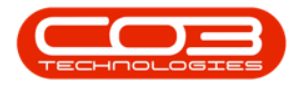

| \$   | Ŧ               |                                |                |         | Ti          | me Not Billed | for Ca | all Ref CN000    | 5300 - BPO: V   | ersion 2.5.0  | .8 - Ex | ample Compan     | ıy v2.5.0.8 |              |                  |         |          | _         |        | x         |
|------|-----------------|--------------------------------|----------------|---------|-------------|---------------|--------|------------------|-----------------|---------------|---------|------------------|-------------|--------------|------------------|---------|----------|-----------|--------|-----------|
|      | Home            | Equipment                      | /Locations     | Contra  | t Finar     | nce / HR In   | vento  | ry Mainten       | ance / Projects | Manufa        | cturing | Procurement      | t Sales     | Service      | Reporting        | Utiliti | es       | -         | 8      | ×         |
| Sav  | e Invoice<br>WO | Invoice Invoio<br>Call Project | e Back         | lag Rev | iewed SLA   | Time View     | wo     | View Call View   | w Project S     | ave Layout    | Works   | paces Save Filte | er Refresh  |              |                  |         |          |           |        | \$        |
|      |                 | -ceasing                       | 4              |         | TOTAL CONT. |               |        | nangaton         | 4               |               | T OTTIC |                  |             | 4            | 1                |         | A        |           |        | 4         |
| Drag | a column nead   | er nere to group               | by that column |         |             | Desthings     |        | Colling forwards | CallDanasiak    | Collector     |         | Desta di Defe    |             | Laboration . | Madad            | 46      |          |           |        |           |
|      | Iskeviewed      | CustomerC                      | Customeriv     | 0       | epartment   | Deptivame     |        | Caliketerence    | calDescript     | Calistatus    |         | Projectiere      | Projectuesc | LabourCom.   | Marked           | -       | fidte.   | Cada      | nere a |           |
| ► 50 |                 | BIG0001                        | Big Bargains   | 0       |             | - M-          |        | CN0005300        | Printer displ   | N             | 0       |                  |             | Updated log  |                  |         | =        | REC       | -      | esu<br>Ic |
| 00   |                 | BIG0001                        | Big Bargains   | 0       |             |               |        | CN0005300        | Printer displ   | N             | 0       |                  |             | Machine      |                  |         |          | -         |        |           |
| 3    |                 |                                |                |         |             |               | Are y  | vou sure you v   | want to flag th | e selected it | ems.    | ×                |             |              |                  | 4       |          |           |        | *         |
| Oper | Windows -       |                                |                |         |             |               |        |                  |                 |               |         | User : J         | JulandaK 1  | 6/05/2022    | Version : 2.5.0. | 8 E     | xample C | ompany v2 | .5.0.8 |           |

- The *Is Reviewed* field will now be checked.
- Click on *Save*.

| <b>\$</b> =    |                                  |                 |               | Time Not E   | Billed for Call I | Ref CN0005300   | - BPO: Versio | n 2.5.0.8 - Exa | ample Compa    | ny v2.5.0.8  |            |                  |           | -          |              |
|----------------|----------------------------------|-----------------|---------------|--------------|-------------------|-----------------|---------------|-----------------|----------------|--------------|------------|------------------|-----------|------------|--------------|
|                | Home Equipme                     | ent / Locations | Contract      | Finance / HR | Inventory         | Maintenance     | / Projects    | Manufacturing   | Procuremen     | nt Sales     | Service    | Reporting        | Utilities | -          | в ×          |
|                |                                  | 1               | ~             | ig)          | î I               |                 | 2             |                 | 8              | 2            |            |                  |           |            |              |
| Save Inv       | voice Invoice Inv<br>VO Call Pro | oice Back       | Flag Reviewed | SLA Time     | View WO Vie       | w Call View Pro | oject Save La | ayout Worksp    | aces Save Filt | er Refresh   |            |                  |           |            |              |
|                | 10 cessing                       |                 | Mainta        | in 4         | Nar               | vigation        | 4             | Format          |                | . Curr       |            |                  |           |            | $\diamond$   |
| Drag a colum   | in header here to gr             |                 |               |              |                   |                 |               |                 |                |              |            |                  | SLA       |            | th.          |
| WOStatu        | us Employee                      | Manager         | Craft         | CraftDesc    | Date              | Billable        | RegularHours  | OvertimeHo      | SLAHours       | NonBillableH | TotalHours | IsReviewed       | Drag a    |            |              |
| 9 8 <b>0</b> 0 | 100                              | ×Oc             | * <b>0</b> ¢  | # C          | -                 | A D C           | -             | -               | -              | -            | -          |                  | fidIt     | Code       | Descr        |
| • 0            | Julanda Kes                      | . Julanda Kes   | ADMN          | Administrati | 10/05/2022        | No              | 0.50          | 0.00            | 0.00           | 0.00         | 0.50       |                  | 9 =       | REC        | * <b>0</b> ¢ |
| 0              | Julanda Kes                      | . Julanda Kes   | ADMN          | Administrati | 13/05/2022        | No              | 3.00          | 0.00            | 0.00           | 0.00         | 3.00       |                  |           |            |              |
|                |                                  |                 |               |              |                   |                 |               |                 |                |              |            |                  |           |            |              |
|                |                                  |                 |               |              |                   |                 |               |                 |                |              |            |                  |           |            |              |
|                |                                  |                 |               |              |                   |                 |               |                 |                |              | 9          |                  |           |            |              |
|                |                                  |                 |               |              |                   |                 |               |                 |                |              | -          |                  |           |            |              |
|                |                                  |                 |               |              |                   |                 |               |                 |                |              |            |                  |           |            |              |
|                |                                  |                 |               |              |                   |                 |               |                 |                |              |            |                  |           |            |              |
|                |                                  |                 |               |              |                   |                 |               |                 |                |              |            |                  |           |            |              |
|                |                                  |                 |               |              |                   |                 |               |                 |                |              |            |                  |           |            |              |
|                |                                  |                 |               |              |                   |                 |               |                 |                |              |            |                  |           |            |              |
|                |                                  |                 |               |              |                   |                 |               |                 |                |              |            |                  |           |            |              |
|                |                                  |                 |               |              |                   |                 |               |                 |                |              |            |                  |           |            |              |
|                |                                  |                 |               |              |                   |                 |               |                 |                |              |            |                  |           |            |              |
|                |                                  |                 |               |              |                   |                 |               |                 |                |              |            |                  |           |            |              |
|                |                                  |                 |               |              |                   |                 |               |                 |                |              |            |                  |           |            |              |
|                |                                  |                 |               |              |                   |                 |               |                 |                |              |            |                  |           |            |              |
|                |                                  |                 |               |              |                   |                 | 3.50          |                 | 0.00           | 0.00         | 3.50       |                  |           |            |              |
| 4              |                                  |                 |               |              |                   |                 | >             |                 |                |              |            |                  |           |            | Þ            |
| Open Windo     | ws 🕶                             |                 |               |              |                   |                 |               |                 | User :         | JulandaK 16  | /05/2022 V | ersion : 2.5.0.8 | Example   | Company v2 | .5.0.8 //    |

• When you receive the *Time Review Processing* message to confirm;

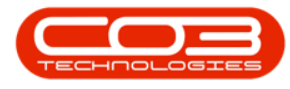

- Time Review processing successfully updated.
- Click on OK.

| \$       | Ŧ             |                        |                |              | Time Not B   | illed for Call | Ref CN0005300    | 0 - BPO: Vers | ion 2.5.0.8 - E | xample Comp  | any v2.5.0.8   |              |                  |           | _              |              |
|----------|---------------|------------------------|----------------|--------------|--------------|----------------|------------------|---------------|-----------------|--------------|----------------|--------------|------------------|-----------|----------------|--------------|
|          | Hom           | e Equipmer             | nt / Locations | Contract     | Finance / HR | Inventory      | Maintenance      | / Projects    | Manufacturin    | ) Procurem   | ent Sales      | Service I    | Reporting        | Utilities | _              | e x          |
| Save     | Invoice<br>WO | Invoice Inv<br>Cal Pro | Dice Back      | Flag Reviewe | d SLA Time   | View WO Vie    | ew Call View Pro | pject Save    | Layout Works    | paces Save F | ilter Refresh  |              |                  |           |                |              |
|          | P             | rocessing              |                | Maint        | ain ⊿        | Na             | vigation         | 4             | Form            | at           | J Curr         | 4            |                  | _         |                | $\diamond$   |
| Drag     |               |                        |                |              |              |                |                  |               |                 |              |                |              |                  | SLA       |                | 4            |
| V        | OStatus       | Employee               | Manager        | Craft        | CraftDesc    | Date           | Billable         | RegularHour   | overtimeHo.     | . SLAHours   | NonBillableH   | TotalHours   | IsReviewed       | Drag      |                |              |
| <b>Υ</b> | C.            | * <b>D</b> :           | 10¢            | 4 <b>0</b> 0 | 10c          | -              | 1 <b>0</b> 0     | -             | -               | -            | -              | -            |                  | fi        | dIt Code       | Descr        |
| + 0      |               | Julanda Kes            | Julanda Kes    | ADMN         | Administrati | 10/05/2022     | No               | 0.5           | 0.0             | 0 0.0        | 0.00           | 0.50         |                  | 9 -       | = # <b>0</b> ¢ | 1 <b>0</b> 0 |
| C        |               | Julanda Kes            | Julanda Kes    | ADMN         | Administrati | 13/05/2022     | No               | 3.0           | 0.0             | 0 0.0        | 0.00           | 3.00         |                  |           |                |              |
|          |               |                        |                |              | Tim          | ne Review Pro  | Review process   | ing successfu | lly updated.    | ×<br>]       | 0 0.00         | 3.50         |                  |           |                |              |
| 4        | 0             |                        |                |              |              |                |                  | >             |                 |              |                |              |                  | 4 0       |                | F            |
| Oper     | Windows *     |                        |                |              |              |                |                  |               |                 | Use          | r : JulandaK 1 | 5/05/2022 Ve | ersion : 2.5.0.8 | Exan      | nple Company v | 2.5.0.8      |

# **SLA TIME**

**SLA**<sup>1</sup> is the **Service Level Agreement** that you have signed with your customer. It is a contract of performance that you have agreed to. For example, if your customer calls with a requirement for a part or service request and your agreed response time to this customer (SLA) is 5 hours then you are required to have the part or technician on site within that time frame. Failing which, the client can receive compensation of a pre-agreed type (usually also set up in the SLA).

<sup>1</sup>This is the Service Level Agreement that you have signed with your customer. It is a contract of performance that you have agreed to. For example, if your customer calls with a requirement for a part or service request and your agreed response time to this customer (SLA) is 5 hours then you are required to have the part or technician on site within that time frame. receive compensation of a pre-agreed type (usually also set up in the SLA).

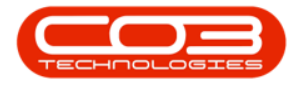

- From the **Time Not Billed for Call Ref** [call number] screen will be displayed.
- Click on the **row(s)** to select the work order(s) you would like to adjust Regular Hours booked, to SLA Time.
  - Any <u>contract inclusions</u> linked to an item on the selected work order will be displayed in the SLA section.
- Use the **scroll bar** to scroll until you are able to see the hours booked for the Work Order(s).
- Click on **SLA Time** to convert the Regular Hours to SLA Hours.

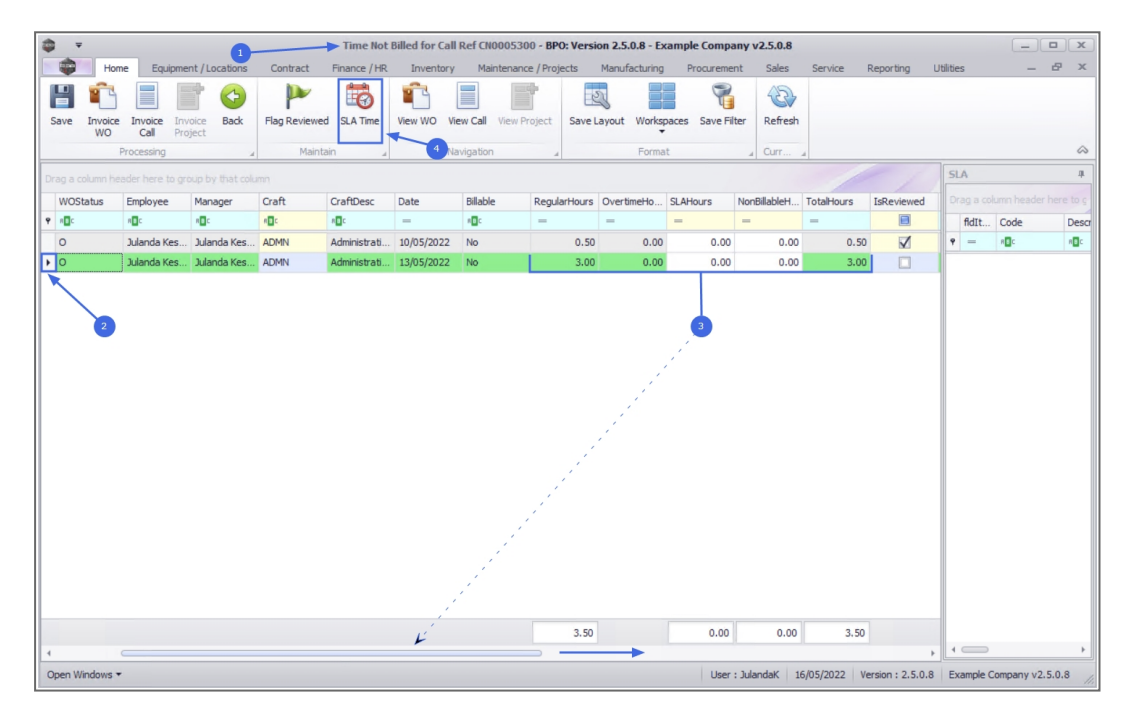

- When you receive the Input validation message to confirm;
  - Are you sure you want to move all the regular hours to SLA for the selected items.
- Click on Yes.

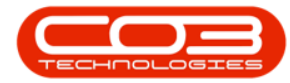

| ۰ پ      | ,          |                 |                |               | Time Not      | Billed for Call                         | Ref CN000530        | 0 - BPO: Versi   | on 2.5.0.8 - Ex | ample Compa   | ny v2.5.0.8  |             |                 |          |          |              |           |
|----------|------------|-----------------|----------------|---------------|---------------|-----------------------------------------|---------------------|------------------|-----------------|---------------|--------------|-------------|-----------------|----------|----------|--------------|-----------|
|          | Home       | Equipme         | nt / Locations | Contract      | Finance / HR  | Inventory                               | Maintenano          | e / Projects     | Manufacturing   | Procuremen    | nt Sales     | Service     | Reporting       | Utilitie | es       | -            | ₽ ×       |
| E Save   | Invoice    | Invoice Inv     | oice Back      | Flag Reviewed | SLA Time      | View WO Vie                             | ew Call View Pr     | roject Save L    | ayout Works     | aces Save Fil | ter Refresh  |             |                 |          |          |              |           |
|          | Pri        | cai Pro         | ject           | Maintai       | n ,           | Na                                      | vication            |                  | Forma           | t             | Curr         |             |                 |          |          |              | ~         |
|          |            |                 | -              |               |               |                                         |                     | -                |                 |               |              | -1          |                 | 5        | LA       |              | 4         |
| Drag a d | oiumn nead | ier nere to gro | up by that cou | mn            |               |                                         | and the             |                  |                 |               |              |             |                 | 46       |          |              |           |
| WOS      | tatus E    | mployee         | Manager        | Craft         | CraftDesc     | Date                                    | Billable            | RegularHours     | OvertimeHo      | SLAHours      | NonBillableH | TotalHours  | IsReviewed      | -        | rag a co |              | nere to g |
| 9 A C    | 1          | C.              | NDC            | n 🗖 c         | NDC .         | -                                       | NDC                 | -                | -               | -             | -            | -           |                 | _        | fidIt    | Code         | Descr     |
| 0        |            | ulanda Kes      | Julanda Kes    | ADMN          | Administrati  | 10/05/2022                              | No                  | 0.50             | 0.00            | 0.00          | 0.00         | 0.50        |                 | Y        | -        | N <b>D</b> C | NBC       |
| , ,      | 1          | uidi lua Nes    | Juidi lua Nes  | ADMIN         | Autoritisu du | 13/03/2022                              | NO                  | 5.00             | 0.00            | 0.00          | 0.00         | 5.00        |                 |          |          |              |           |
|          |            |                 |                |               | Input validat | ion<br>re you sure yo<br>elected items. | s<br>u want to move | e all the regula | r hours to SLA  | For the       |              |             |                 |          |          |              |           |
| 4        | -          |                 |                |               |               |                                         |                     | 3.50             |                 | 0.00          | 0.00         | 3.50        |                 | *        |          |              | Þ         |
| Open W   | /indows 🕶  |                 |                |               |               |                                         |                     |                  |                 | User          | : JulandaK 1 | 6/05/2022 V | ersion : 2.5.0. | 8 E:     | xample ( | ompany v2    | .5.0.8 // |

• The selected **work order(s)** have been updated and the Regular Hours have been moved or added to the SLA Hours.

**Note** that only Regular Hours have been moved. Overtime and Non-Billable Hours were not affected.

• Click on **Save** to save the changes.

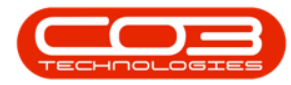

| Hore       Explanent / Locations       Contract       Finance / HR       Inventory       Maintenance / Projects       Manufacturing       Procurement       Sales       Service       Reporting       Utilities       Image: Contract       Finance / HR       Immentory       Maintenance / Projects       Manufacturing       Procurement       Sales       Service       Reporting       Utilities       Image: Contract       Finance / HR       Immentory       Maintenance / Projects       Save Layout       Workpaces       Save Early       Image: Contract       Finance / HR       Immentory       Maintenance / Projects       Save Layout       Workpaces       Save Early       Image: Contract       Finance / HR       Immentory       Maintenance / Projects       Save Layout       Workpaces       Save Early       Image: Contract       Finance / HR       Immentory       Maintenance / Projects       Save Layout       Workpaces       Save Layout       Workpaces       Save Layout       Workpaces       Save Layout       Workpaces       Save Layout       Workpaces       Save Layout       Workpaces       Save Layout       Workpaces       Save Layout       Workpaces       Save Layout       Workpace       Maintenance       Maintenance       Maintenance       Maintenance       Workpace       Save Layout       Workpaces       Maintenance       Maintenance                                                                                                    | <b>\$</b> =    | -             |                 |                   |               | Time Not     | Billed for Call | Ref CN000530    | 00 - BPO: Versi | on 2.5.0.8 - Ex | ample Compa   | any v2.5.0.8 |            |            |        |       |      |    | x            |
|----------------------------------------------------------------------------------------------------|----------------|---------------|-----------------|-------------------|---------------|--------------|-----------------|-----------------|-----------------|-----------------|---------------|--------------|------------|------------|--------|-------|------|----|--------------|
| Image: Image: |                | Home          | Equipmen        | nt / Locations    | Contract      | Finance / HR | Inventory       | Maintenanc      | e / Projects    | Manufacturing   | Procureme     | nt Sales     | Service    | Reporting  | Utilit | ies   | -    | 8  | ×            |
| Save       Drvocc       Drvocc       Black       Fig. Reviewed       SLA       The Work of the state of the state o                                                       | Н              | Ê             |                 |                   | 1             |              | Ê               |                 |                 |                 | 8             |              |            |            |        |       |      |    |              |
| Trop         O         Maintain         Newspation         Format         Curr.         Curr.         SLA           Unga a column hereder here to group by this column         Employee         Manager         Craft CraftDesc         Date         Bilable         Regularitours         OvertimeHo.         SLAHours         NonBilableL         Totahours         Exployee         Manager         Prog a column hereder here         Mandak Kes         Administratu.         10/05/2022         No         0.00         0.00         0.00         0.00         0.00         0.00         0.00         0.00         0.00         0.00         0.00         0.00         0.00         0.00         0.00         0.00         0.00         0.00         0.00         0.00         0.00         0.00         0.00         0.00         0.00         0.00         0.00         0.00         0.00         0.00         0.00         0.00         0.00         0.00         0.00         0.00         0.00         0.00         0.00         0.00         0.00         0.00         0.00         0.00         0.00         0.00         0.00         0.00         0.00         0.00         0.00         0.00         0.00         0.00         0.00         0.00         0.00         0.00                                                                                                    | Save           | Invoice<br>WO | Call Pro        | oice Back<br>ject | Flag Reviewer | d SLA Time   | View WO Vi      | ew Call View Pr | roject Save L   | ayout Works     | baces Save Fi | ter Refresh  |            |            |        |       |      |    |              |
| Drag a column header here to group by that column       SLAHours       Norelikelet       SLAHours       Norelikelet       Nore       SLAHours       Nore       SLAHours       Nore       SLAHours       Nore       SLAHours       Nore       SLAHours       Nore       SLAHours       Nore       SLAHours       Nore       SLAHours       Nore       SLAHours       Nore       SLAHours       Nore       SLAHours       Nore       Nore       SLAHours       Nore       Nore       SLAHours       Nore       SLAHours       Nore       Nore       Nore       Nore       Nore       Nore       Nore       Nore                                                                                                    |                | Pro           | B ng            | 4                 | Maint         | ain ⊿        | Na              | vigation        | 4               | Forma           | t             | . Curr       | 4          |            |        |       |      |    | $\hat{\sim}$ |
| WOStatus       Employee       Manager       Craft       CraftDesc       Date       Bilable       Regularitour       Overtmerto       SLAHours       NonBilablet       Totalhours       IsReviewed       Org a column header her         0       Julanda Kes       Julanda Kes       Ablenda Kes       Ablenda Kes       Ablenda Kes       Ablenda Kes       Ablenda Kes       Ablenda Kes       Ablenda Kes       Julanda Kes       Ablenda Kes       Ablenda Kes                                                                                                    | Drag a co      |               | ler here to gro |                   |               |              |                 |                 |                 |                 |               |              |            |            | -      | ila   |      |    | ą.           |
| • 0 <sup>2</sup> 0 <sup>2</sup>                                                                                                    | WOSt           | itatus E      | Employee        | Manager           | Craft         | CraftDesc    | Date            | Billable        | RegularHours    | OvertimeHo      | SLAHours      | NonBillableH | TotalHours | IsReviewed | 1      |       |      |    | 29           |
| 0         Jalenda Kes         Administrati         10/05/2022         No         0.50         0.00         0.00         0.00         0.00         0.00         0.00         0.00         0.00         0.00         0.00         0.00         0.00         0.00         0.00         0.00         0.00         0.00         0.00         0.00         0.00         0.00         0.00         0.00         0.00         0.00         0.00         0.00         0.00         0.00         0.00         0.00         0.00         0.00         0.00         0.00         0.00         0.00         0.00         0.00         0.00         0.00         0.00         0.00         0.00         0.00         0.00         0.00         0.00         0.00         0.00         0.00         0.00         0.00         0.00         0.00         0.00         0.00         0.00         0.00         0.00         0.00         0.00         0.00         0.00         0.00         0.00         0.00         0.00         0.00         0.00         0.00         0.00         0.00         0.00         0.00         0.00         0.00         0.00         0.00         0.00         0.00         0.00         0.00         0.00         0.00 <t< td=""><td>9 #<b>O</b>C</td><td></td><td>Oc.</td><td>n 🗖 c</td><td>n 🗖 C</td><td>a 🗖 c</td><td>-</td><td>1<b>0</b>0</td><td>-</td><td>-</td><td>-</td><td>-</td><td>-</td><td></td><td></td><td>fldIt</td><td>Code</td><td>De</td><td>escr</td></t<>                                                                                                    | 9 # <b>O</b> C |               | Oc.             | n 🗖 c             | n 🗖 C         | a 🗖 c        | -               | 1 <b>0</b> 0    | -               | -               | -             | -            | -          |            |        | fldIt | Code | De | escr         |
| •         0         Julanda Kes.         ADMV         Administrati         13/05/2022         No         0.00         3.00         0.00         3.00                                                                                                    | 0              | 3             | lulanda Kes     | Julanda Kes       | ADMN          | Administrati | 10/05/2022      | No              | 0.50            | 0.00            | 0.00          | 0.00         | 0.50       |            | 1      | -     | REC  | 8  | l:           |
|                                                                                                    | • 0            | 3             | lulanda Kes     | Julanda Kes       | ADMN          | Administrati | 13/05/2022      | No              | 0.00            | 0.00            | 3.00          | 0.00         | 3.00       |            |        |       |      |    |              |
| 3.50 0.00 0.00 3.50                                                                                                    | 4              |               |                 |                   |               |              |                 |                 | 3.50            |                 | 0.00          | 0.00         | 3.50       |            | •      |       |      |    | *            |

• When you receive the **Time Review Processing** message to confirm;

#### • Time Review processing successfully updated.

- Click on **OK** to confirm.
- Click on **Back** to return to the Call Listing screen.

| <b>⊉</b> ∓      |                          |                 |                                                                                                    | Time Not     | Billed for Call | Ref CN00053    | 00 - BPO: Vers | ion 2.5.0.8 - I | xample Com  | pany v2.5.0.8  |              |                 |           |            |             |
|-----------------|--------------------------|-----------------|----------------------------------------------------------------------------------------------------|--------------|-----------------|----------------|----------------|-----------------|-------------|----------------|--------------|-----------------|-----------|------------|-------------|
| в               | ome Equipme              | ent / Locations | Contract                                                                                                    | Finance / HR | Inventory       | Maintenan      | ce / Projects  | Manufacturin    | g Procurer  | ent Sales      | Service      | Reporting       | Utilities | _          | вx          |
| Save Invoid     | e Invoice Inv<br>Call Pr | voice Back      | Flag Review                                                                                                    | ed SLA Time  | View WO Vi      | ew Call View P | roject Save    | Layout Work     | spaces Save | Filter Refresh | 1            |                 |           |            |             |
|                 | Processing               |                 | Mair                                                                                                    | ntain 🔺      | Na              | avigation      |                | Form            | at          | J Curr         | 4            |                 | SIA       |            | ~           |
| Drag a column h | Employee                 | Nensor          | umn<br>Craft                                                                                                    | CraftDass    | Data            | Dillable       | Dog Jashia m   | Quartimetrie    | Cl Alderate | NeeDilableU    | Tatableurs   | InDex inward    | Oranac    |            | r here to d |
| 9 n             | n C                      | nanager         | (In the second second s | In Cranuesc  | =               | n C            | =              | =               | =           | =              |              | Iskevieweu      | fidIt     | Code       | Des         |
| 0               | Julanda Kes              | Julanda Kes     | ADMN                                                                                                    | Administrati | 10/05/2022      | No             | 0.5            | 0.0             | 0.0         | 0 0.00         | 0.50         |                 | P =       | REC.       | n 🖬 c       |
| • 0             | Julanda Kes              | Julanda Kes     | ADMN                                                                                                    | Administrati | 13/05/2022      | No             | 0.0            | 0.0             | 3.0         | 0.00           | 3.00         |                 |           |            |             |
|                 |                          |                 |                                                                                                    |              | -               | <b>1</b>       |                | ОК              |             |                |              |                 |           |            |             |
| 4               |                          |                 |                                                                                                    |              |                 |                | 0.50           |                 | 3.0         | 0.00           | 3.50         |                 | , I       | 3          | 1           |
| Open Windows    | •                        |                 |                                                                                                    |              |                 |                |                |                 | Use         | r : JulandaK   | 16/05/2022 V | ersion : 2.5.0. | B Example | Company v2 | 2.5.0.8     |

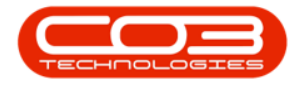

# **VIEW WORK ORDER**

- From the Time Not Billed for Call Ref [call ref number] screen,
- Click on the **row** of the call you wish to view the work order of.
- Click on View WO.

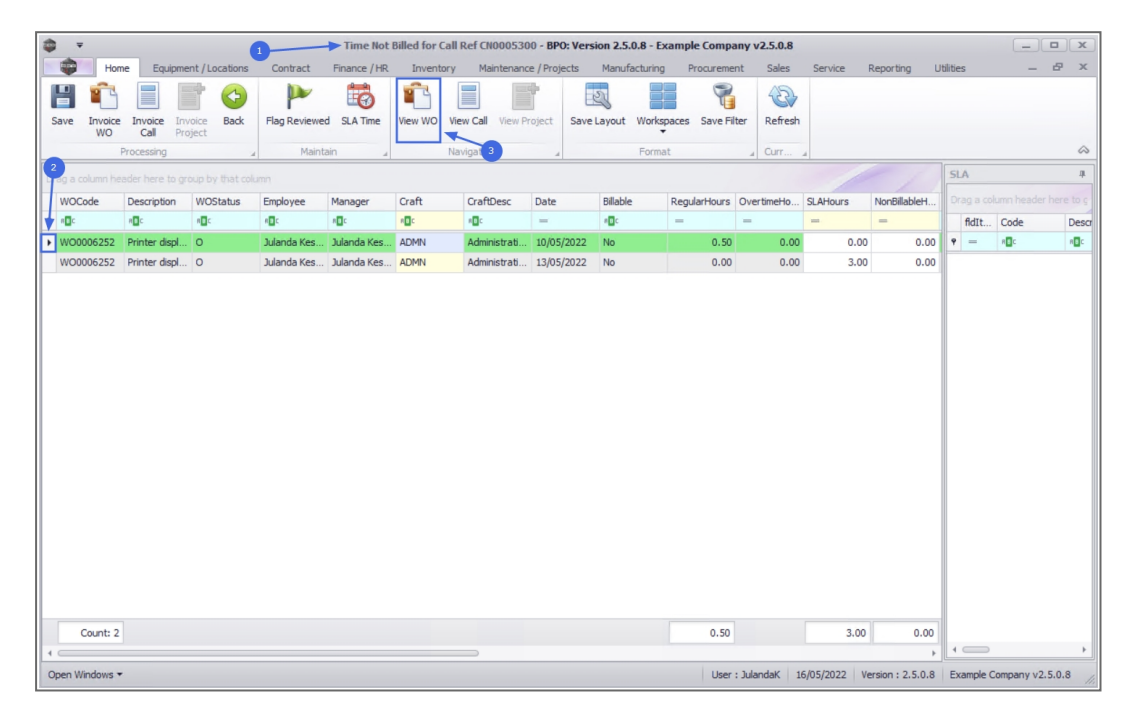

- " The Work Order Maintenance screen will be displayed. " on page 2
- From here you can add to or edit the Work Order details, Customer Info, the Required Crafts, Additional Data or the Equipment Info for the work order, or update the work order using the Function and Processing tiles.
- When you have completed making the changes to the maintenance screen, click on **Save**.

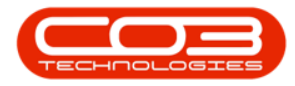

| None         Exponent/Location         Cantract /R         Inventory         Maintenance /Projects         Manufacturing         Procurement         Sales         Service         Reporting         Utilities         -         A         A           vol         and         procurement         Sales         Service         Reporting         Utilities         -         and         and           vol         and         procurement         Sales         Service         Reporting         Utilities         -         and         and           vol         and         procurement         Service         Procurement         Service         Non-factors         and         and                                                                                                    | • •                    | 4                   | Maintain WO - R               | ef WO00             | 06252 - BPO: Version  | 1 2.5.0.8 | - Example Cor    | mpan   | y v2.5.0.8 |       |         |           |           | - |   | х          |
|----------------------------------------------------------------------------------------------------|------------------------|---------------------|-------------------------------|---------------------|-----------------------|-----------|------------------|--------|------------|-------|---------|-----------|-----------|---|---|------------|
| Image: Description Image: Description   Image: Description Image: Description   Image: Description Image: Description   Image: Description Image: Description   Requestor Madda Kessler   Vo Type Repar   Vo Type Repar   Vo Type Repar   Status Open   Capitalise Norder Iten:   Fort: Equestor   Status Open   Comment Image: Description   Image: Description Equipment @   Status Open   Comment Image: Description   Image: Description Equipment @   Status Open   Comment Image: Description   Image: Description Equipment @   Status Open   Comment Image: Description   Image: Description Equipment @   Status Open   Comment Image: Description   Image: Description Equipment @   Image: Description Equipment @   Image: Description Equipment @   Image: Description Equipment @   Image: Description Equipment @   Image: Description Equipment @   Image: Description Equipment @   Image: Description Equipment @   Image: Description Equipment @   Image: Description Equipment @   Image: Description Equipment @   Image: Description Image: Description Description Des                                                                                                    | Home Equipmen          | nt / Locations Cont | tract Finance / HR Invent     | ory Ma              | aintenance / Projects | Manu      | facturing Pro    | ocuren | nent Sa    | ales  | Service | Reporting | Utilities | - | ₽ | ×          |
| Inter   Inter   Bervices   Bervices <th>Save Back Save Layout</th> <th>Print</th> <th></th> <th></th> <th></th> <th></th> <th></th> <th></th> <th></th> <th></th> <th></th> <th></th> <th></th> <th></th> <th></th> <th></th>                                                                                                    | Save Back Save Layout  | Print               |                               |                     |                       |           |                  |        |            |       |         |           |           |   |   |            |
| Initial interference   Princtions   Functions   The   Services   Wo Type   Requestor   Manda Kessler   Wo Type   Requestor   Janda Kessler   Wo Type   Requestor   Janda Kessler   Wo Type   Requestor   Janda Kessler   Wo Type   Requestor   Janda Kessler   Wo Type   Requestor   Janda Kessler   Status   Open   Bilable   Coptalise   Functional Location   Equipment @   Motional Location   Requestor   Item   Motional Location   Equipment @   Comment   Item   Motional Location   Equipment @   Comment   Item   Motional Location   Equipment @   Comment   Item   Motional Location   Equipment @   Comment   Item   Motional Location   Equipment @   Comments   Item   Motional Location   Equipment @   Comments   Item   Motional Location   Equipment @   Comments   Item   Motional Location   Equipment @   Item   Motional Location   Equipment @   Comments                                                                                                    | inter 0                | a rins a            |                               |                     | [                     |           |                  |        |            | Under |         |           |           |   |   | 7          |
| Functions   Time   Requestor   Work yee   Work yee   Prinction   Services   Prinction   Billable   Capitalise   Comment   Functional Location   Services   Work Order Item:   Add001002   Functional Location   Equipment @   Comment   Comment   Comment   Comment   Completion Date   Try/pe   Rectification Code   Completion Date   Try/pe   Rectification Code   Completion Date                                                                                                    | inter text to search P | Description         | Printer displaying error code | *                   | DefTune D             | afaranc   | eTune            | Pe     | ferenceNo  | LINKS |         |           |           |   |   | - dut      |
| Functions   The   Requestor   W0 Type   Repair   W0 Type   Repair   Priority   3 \$1*   Assigned To   Billable   Capitalise   Capitalise   Item   Add001002   P + +   Comment   Comment   Comment   Completion Date   Tri/02/2022 •   12:00:00 \$   Item   Add001002   P + +   Comment   Completion Date   Tri/02/2022 •   12:00:00 \$   Item                                                                                                    |                        |                     |                               |                     | T CALL C              | Call Refe | rence            | CN     | 0005300    |       |         |           |           |   |   | 9          |
| Time   Requestor   Mon Type   Repair   Vo Type   Repair   Schedule:   Schedule:                                                                                                    | Functions              |                     |                               |                     | PMNG P                | Project R | eference         | -      |            |       |         |           |           |   |   | 1.1.1      |
| Services     Services     Wor Type   Request or   Not Type   Repair   Not Type   Repair   Status   Open   Billable   Capitalise   Functional Location   Equipment @   Delay Comments   Comment   Comment   Comments   Comments   Comments   Trid/2022 v   Item   Notional Location   Equipment @   Delay Comments   Comments   Comments   Completion Date   Trid/2022 v   Item                                                                                                    | Time                   |                     |                               | ~                   |                       |           |                  |        |            |       |         |           |           |   |   |            |
| Services       Work Ype       Repair <ul> <li>Schedule:</li> <li>Schedule:</li> <li>Assigned To</li> <li>Ben Johnson</li> <li>Assigned Bip</li> <li>Judna's Kessler</li> <li>Schedule:</li> <li>Schedule:</li> <li>Schedule:</li> <li>Assigned Bip</li> <li>Judna's Kessler</li> <li>Schedule:</li> <li>Schedule:</li> <li>Sc</li></ul>                                                                                                    |                        | Requestor           | Julanda Kessler               | • •                 |                       |           |                  |        |            |       |         |           |           |   |   | - New York |
| Services       Priority       3 • • • • • • • • • • • • • • • • • • •                                                                                                    |                        | W0 Type             | Repair                        | •                   | Schedule :            |           |                  |        |            |       |         |           |           |   |   | 101101     |
| Request Date       18/01/2022 • 12:51:45 • Assigned By       Madada Kessler • *         Third Party Services       Status • Open       Scheduled Stat       18/01/2022 • 00:00:00 ÷ *         Billable       Scheduled Stat       18/01/2022 • 00:00:00 ÷ *         Billable       Scheduled Stat       18/01/2022 • 00:00:00 ÷ *         Capitalise       Actual Stat       17/02/2022 • 12:00:00 ÷         Work Order Item:       Actual Stat       17/02/2022 • 12:00:00 ÷         Functional Location       Equipment •       Delay Comments         Comment       Comments       Comments         Swap Duts       Item       AM001002 · P • *         Neters       Completion Date       17/02/2022 • 12:00:00 ÷                                                                                                    | Services               | Priority            | 3 *                           |                     | Assign                | ed To     | Ben Johnson      |        |            | -     | e       |           |           |   |   | - Contra   |
| Third Party Services       Status       Open       Scheduled Stat       18/01/2022       00:00:00       1         Billable       Scheduled Stat       19/01/2022       00:00:00       1         Capitalise       Actual Stat       17/02/2022       12:00:00       1         Vork Order Item:       Actual Stat       17/02/2022       12:00:00       1         Functional Location       Equipment       Delay Comments       Currently on Schedule         Smap Cuts       Item       A04001002       P + *       Rectification       Image: Comments       Image: Comments                                                                                                    |                        | Request Date        | 18/01/2022 • 12:51:45         | •                   | Assign                | ed By     | Julanda Kessler  |        |            | •     |         |           |           |   |   | 6          |
| Third Party Services     Interface     Interface                                                                                                    |                        | Status              | 0 - Open                      | •                   | Scheduled             | Start     | 18/01/2022       | •      | 00:00:00   | :     |         |           |           |   |   |            |
| Capitalise     Actual Stati     17/02/2022     12:00:00       Parts     Work Order Item:     Actual Stati     17/02/2022     12:00:00       Functional Location     Equipment @     Delay Comments     Currently on Schedule       Loans     Item     AVM001002     P + *     Rectification Code       Swap Cuts     Comment     Currently on Schedule     -       Meters     Completion Date     17/02/2022     12:00:00                                                                                                    | Third Party Services   | Billable            |                               |                     | Schedule              | d End     | 19/01/2022       |        | 00:00:00   |       |         |           |           |   |   |            |
| Parts     Work Order Item :     Actual ind     17/02/2022 •     12:00:00 •       Loand     Item AVM001002 ·     P + •     Currently on Schedule     -       Swap Outs     Comment     Currently on Schedule     -     -       Meters     Completion Date     17/02/2022 •     12:00:00 •     -                                                                                                    |                        | Capitalise          |                               |                     | Actual                | Start     | 17/02/2022       | •      | 12:00:00   | •     |         |           |           |   |   |            |
| Identified Information   Functional Location Equipment (a)   Item AVM001002   Item AVM001002   Comments Currently on Schedule   Comments Currently on Schedule   Swap Outs Comments                                                                                                    | Parts                  | Work Order Item :   |                               |                     | Actus                 | alEnd     | 17/02/2022       | -      | 12:00:00   | •     |         |           |           |   |   |            |
| Loans Leader Lawrence Leader Leader L |                        | Functional Loca     | ation C Equipment (           | 9                   | Actua                 |           | Currently on Sch | *      | 12:00:00   | •     |         |           |           |   |   |            |
| Loans     Item     AVM001002     P + *     -       Swap Outs     Comment     Rectification Code     -       Meters     Completion Date     17/02/2022     -                                                                                                    |                        |                     | cquipment (                   | -                   | Delay Comin           | nents     | currency on ser  | Courc  |            |       |         |           |           |   |   |            |
| Swap Outs     Comment     Rectification Code     •       Swap Outs     Rectification Comments     •       Meters     Completion Date     17/02/2022 •     12:00:00 ‡                                                                                                    | Loans                  | Item                | AKM001002                     | <mark>۶ + </mark> • |                       |           |                  |        |            | ~     |         |           |           |   |   | Ľ          |
| Swap Duts     Rectification       Meters     Completion Date                                                                                                    |                        | C                   |                               |                     | Rectification         | Code      |                  |        |            | -     |         |           |           |   |   |            |
| Swap Outs     Comments       Meters     Completion Date                                                                                                    |                        | comment             |                               |                     | Rectific              | cation    |                  |        |            | ÷.    |         |           |           |   |   |            |
| Completion Date         17/02/2022         12:00:00         12:00:00           eters         •         •         •         •         •         •         •         •         •         •         •         •         •         •         •         •         •         •         •         •         •         •         •         •         •         •         •         •         •         •         •         •         •         •         •         •         •         •         •         •         •         •         •         •         •         •         •         •         •         •         •         •         •         •         •         •         •         •         •         •         •         •         •         •         •         •         •         •         •         •         •         •         •         •         •         •         •         •         •         •         •         •         •         •         •         •         •         •         •         •         •         •         •         •         •         •         •         •         •                                                                                                    | Swap Outs              |                     |                               |                     | Comn                  | nents     |                  |        |            | -     |         |           |           |   |   |            |
| Meters                                                                                                    |                        |                     |                               |                     | Completion            | Data      | 17/02/2022       |        | 12:00:00   |       |         |           |           |   |   |            |
| eters                                                                                                    | Meters                 |                     |                               | Ŧ                   | completion            | Date      | 11/02/2022       |        | 12:00:00   | •     |         |           |           |   |   |            |
| eters                                                                                                    |                        |                     |                               |                     |                       |           |                  |        |            |       |         |           |           |   |   |            |
|                                                                                                    | Meters                 |                     |                               |                     |                       |           |                  |        |            |       |         |           |           |   |   |            |

# **VIEW CALL**

- From the Time Not Billed for Call Ref [call number] screen,
- Click on View Call.

| ٩  | Ŧ              |                       | 0                    |               | Time Not     | Billed for Ca | ll Ref CN000530   | 0 - BPO: Vers | sion 2.5.0.8 - E | xample Compa   | any v2.5.0.8 |             |                  |           |              |       |
|----|----------------|-----------------------|----------------------|---------------|--------------|---------------|-------------------|---------------|------------------|----------------|--------------|-------------|------------------|-----------|--------------|-------|
|    | Hor            | ne Equipm             | ent / Locations      | Contract      | Finance / HR | Inventor      | y Maintenanc      | e / Projects  | Manufacturing    | Procureme      | nt Sales     | Service     | Reporting L      | Itilities | -            | ₽ X   |
| 5  | Save Invoice   | Invoice In<br>Call Pr | voice Back           | Flag Reviewer | d SLA Time   | View WO       | View Call View Pr | roject Save   | Layout Works     | paces Save Fil | ter Refresh  |             |                  |           |              |       |
|    |                | Processing            | -,                   | Mainta        | ain 4        |               | Vavigation        | 2             | Forma            | at             | Curr         |             |                  |           |              | \$    |
|    |                |                       | and the state of the |               |              |               | -                 |               |                  |                |              | 1           |                  | SLA       |              | д     |
|    | ag a column ne | Beenietter            | bup by that cold     | - Construints |              | 00            | 0                 | Dete          | Dilable          | Develoption    | Quantization | CI ALLON OF | ManDilablatt     | Dran a co |              |       |
|    | wocode         | Description           | wostatus             | employee      | Manager      | Craft         | CraftDesc         | Date          | biliable         | RegularHours   | Overtimeno   | SLAMOURS    | Nonbilabien      | GJTL      | Code         | Deer  |
| Ľ. | W00006252      | Drinter deal          | 0                    | Julanda Kos   | Julanda Kos  | ADMN          | Administrati      | 10/05/2022    | No               | 0.50           | - 0.00       | - 0.00      | - 0.00           | natt      | Loge         | Descr |
| Ľ  | WO0006252      | Printer displ.        | 0                    | Julanda Kes   | Julanda Kes  |               | Administrati      | 13/05/2022    | No               | 0.00           | 0.00         | 3.00        | 0.00             |           |              | - Mar |
|    |                |                       |                      |               |              |               |                   |               |                  |                |              |             |                  |           |              |       |
|    |                |                       |                      |               |              |               |                   |               |                  |                |              |             |                  |           |              |       |
|    |                |                       |                      |               |              |               |                   |               |                  |                |              |             |                  |           |              |       |
|    |                |                       |                      |               |              |               |                   |               |                  |                |              |             |                  |           |              |       |
|    |                |                       |                      |               |              |               |                   |               |                  |                |              |             |                  |           |              |       |
|    |                |                       |                      |               |              |               |                   |               |                  |                |              |             |                  |           |              |       |
|    |                |                       |                      |               |              |               |                   |               |                  |                |              |             |                  |           |              |       |
|    |                |                       |                      |               |              |               |                   |               |                  |                |              |             |                  |           |              |       |
|    |                |                       |                      |               |              |               |                   |               |                  |                |              |             |                  |           |              |       |
|    |                |                       |                      |               |              |               |                   |               |                  |                |              |             |                  |           |              |       |
|    |                |                       |                      |               |              |               |                   |               |                  |                |              |             |                  |           |              |       |
|    |                |                       |                      |               |              |               |                   |               |                  |                |              |             |                  |           |              |       |
|    |                |                       |                      |               |              |               |                   |               |                  |                |              |             |                  |           |              |       |
|    |                |                       |                      |               |              |               |                   |               |                  |                |              |             |                  |           |              |       |
|    |                |                       |                      |               |              |               |                   |               |                  |                |              |             |                  |           |              |       |
|    |                |                       |                      |               |              |               |                   |               |                  |                |              |             |                  |           |              |       |
|    |                |                       |                      |               |              |               |                   |               |                  |                |              |             |                  |           |              |       |
|    | Count: 2       |                       |                      |               |              |               |                   |               |                  | 0.50           |              | 3.00        | 0.00             |           |              |       |
| 4  |                |                       |                      |               |              |               |                   |               |                  |                |              |             | +                | -         |              | Þ     |
| 0  | pen Windows •  |                       |                      |               |              |               |                   |               |                  | User           | : JulandaK 1 | 6/05/2022 V | ersion : 2.5.0.8 | Example ( | Company v2.5 | 5.0.8 |

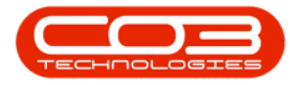

- "The Call maintenance screen will be displayed." on page 4
- Make the required changes to the call information and click on

#### Save

| 4                    | 3                         | Call ma              | intenance : Call | ref CN000   | 5300 - BPO: Ver | sion 2.5.0.8 | - Exar | nple Compan | y v2.5.0.8   |               |                |             | _          |       | x      |
|----------------------|---------------------------|----------------------|------------------|-------------|-----------------|--------------|--------|-------------|--------------|---------------|----------------|-------------|------------|-------|--------|
| Home E               | Equipment / Locations Cor | tract Finance /      | HR Inventory     | Maintena    | nce / Projects  | Manufactu    | ring   | Procurement | Sales        | Service       | Reporting      | Utilities   | -          | ₽     | ×      |
|                      |                           | k 🛤 🕨                | 1 10             | 51          |                 | 2            |        |             |              |               |                |             |            |       |        |
| Save Back Clos       | e Complete Assign Ho      | d Rending Rela       | ace Reinstate    | Save Lavout | Workspaces      | Print        | Note   |             |              |               |                |             |            |       |        |
|                      | e complete Assign no      | in Pending Rele      | ase mensuare     | Save Layout | T               | Ŧ            | Note   |             |              |               |                |             |            |       |        |
| Maintain             | Proc                      | ess                  | 4                | For         | mat 🦼           | Print 🖌      | Info , |             |              |               |                |             |            |       |        |
| Links                | th                        |                      | -                | -           | Relates To :    |              |        |             |              |               |                |             |            |       | B      |
| Enter text to search | ر Customer                | Big Bargains         | م                | + *         | ReferenceTy     | De           | Ref    | erenceNo    |              |               |                |             |            |       | - E    |
| Functions            | Contact                   | Francis Parish       | م                | •••         | Prior Call Refe | erence       | AN     | 1001002     |              |               |                |             |            |       | ent    |
|                      | Contact No.               | 01010101             |                  |             | Call Request    | Reference    |        |             |              |               |                |             |            |       | Info   |
| Work Orders          | 2 Address                 | 29 Dune Ave          | م                | ~           | Contract No     |              |        |             |              |               |                |             |            |       |        |
|                      |                           | New Town<br>Durban   |                  |             | Location        |              |        |             |              |               |                |             |            |       | usto   |
|                      |                           |                      |                  | w.          | Ounte Refere    | nce          |        |             |              |               |                |             |            |       | mer    |
| Work In Progress     | Call Type                 | Repair               |                  |             | Invoice Refer   | ence         |        |             |              |               |                |             |            |       | Info   |
|                      | Error Code                |                      |                  | •           | Order Refere    | nce          |        |             |              |               |                |             |            |       | 50     |
|                      |                           | Drinter displaying a | mer codo         |             |                 |              |        |             |              |               |                |             |            |       | LAS    |
| Notes                | Description               | Printer displaying e | fror code        | ^ T         |                 |              |        |             |              |               |                |             |            |       | Ē      |
|                      |                           |                      |                  | -           |                 |              |        |             |              |               |                |             |            |       | Iser [ |
|                      | Coll Data Time            | 10/01/2022           | - 10.51.45       | •           |                 |              |        |             |              |               |                |             |            |       | Defin  |
| Assignments          | Call Date Time            | 18/01/2022           | 12:51:45         | •           |                 |              |        |             |              |               |                |             |            |       | ed     |
|                      | Priority                  | 3 🗘 *                |                  |             | Prior Calls :   |              |        |             |              |               |                |             |            |       |        |
|                      | SLA                       |                      |                  |             | CalReference    | e CallD      | ate    | CallTime    | Description  | 1             |                |             |            | CallT |        |
| Hold History         | Date Required             | 18/01/2022           | •                |             | CN0005300       | 18/01        | /2022  | 12:51:45    | Printer disp | playing error | code           |             |            | REP   |        |
| Thora Tables y       | Order No.                 |                      |                  | _           |                 |              |        |             |              |               |                |             |            |       |        |
|                      | order no                  |                      |                  | _           |                 |              |        |             |              |               |                |             |            |       |        |
| Dending History      | Logged By                 | JulandaK             |                  |             |                 |              |        |             |              |               |                |             |            |       |        |
| r cruing riatory     | Status                    | N - New              |                  |             |                 |              |        |             |              |               |                |             |            |       |        |
|                      | Optional No               |                      |                  |             |                 |              |        |             |              |               |                |             |            |       |        |
| On Site Info         | 1                         |                      |                  |             |                 |              |        |             |              |               |                |             |            |       |        |
| Off Site 1110        | <b>•</b>                  |                      |                  |             | •               |              |        |             |              |               |                |             |            | •     |        |
| Meters               |                           |                      |                  |             |                 |              |        |             |              |               |                |             |            |       |        |
| Open Windows -       |                           |                      |                  |             |                 |              |        | User : J    | ulandaK 1    | 6/05/2022     | Version : 2.5. | 0.8 Example | Company v2 | 5.0.8 | 11.    |

MNU.122.050